【セッションNo. 4】

## Valence App Builder RPG連携テクニック

### 株式会社ミガロ. RAD事業部 技術支援課 尾崎浩司

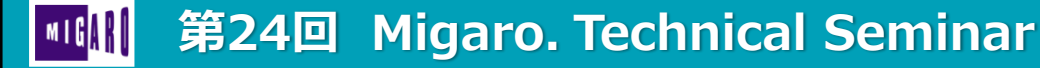

4-1

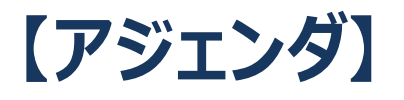

- Valenceについて
- Valence App Builder 開発手法
- Valence App Builder RPG連携方法の基本
- Valence RPG ToolKit 活用テクニック
- 新機能 Fusion5250

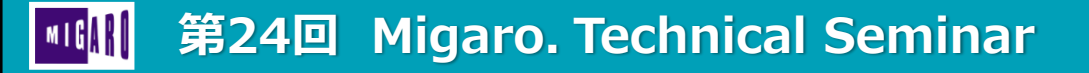

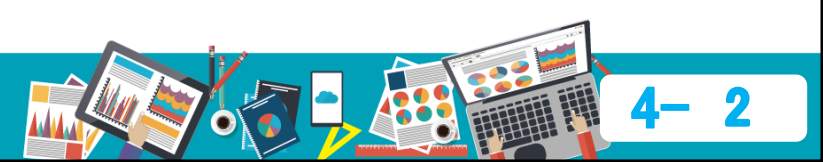

# Valenceについて

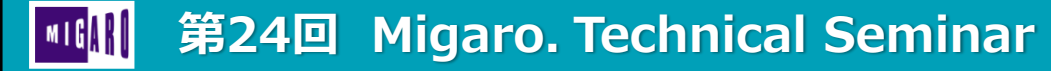

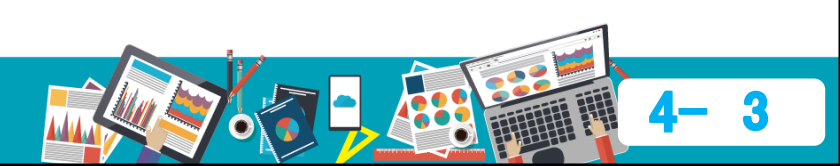

### ■ Valenceの概要

- IBM i を Web環境で活用できるモダナイゼーション運用・開発ツール
- 3つのポイント

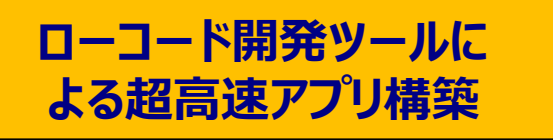

ほぼノンプログラミングでアプリが作成できる開発ツールを搭載。 ウィザードを使用した3つのステップで簡単構築。 複雑な処理が必要な場合は、RPGでロジック追加が可能。

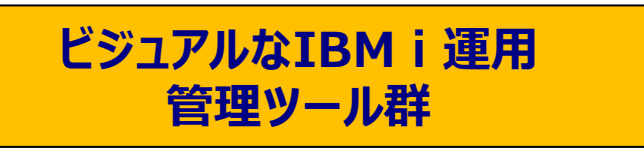

ジョブの管理、DB2/400データベースの閲覧・編集、 スプール・ファイルの確認等のIBM iの開発・運用管理に 必要なツールが、IBM i コマンド無しでビジュアルに使用可能。

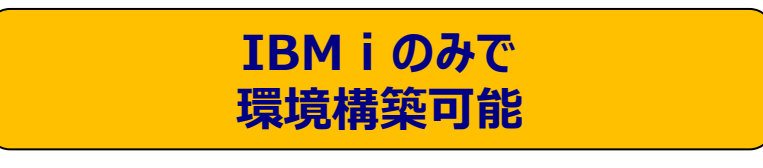

IBM i 標準のHTTP Server機能を使用する為、環境 構築にWindows ServerやWebsphere Application Server(WAS)は不要。Valence開発者および 使用者は、全てブラウザからWebアクセスで利用可能。

📗 第24回 Migaro. Technical Seminar

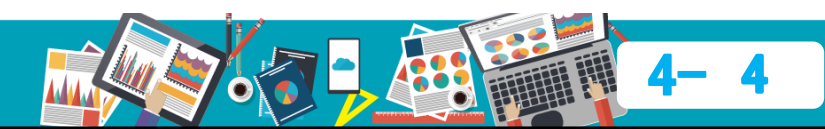

### ■ Valenceの構成

- ローコード開発ツール
  - Valence App Builder
     IBM i 業務アプリを超高速で実現するローコード開発プラットフォーム。
     作成したValenceアプリは、Valence Portalから実行可能
- Valenceユーティリティ
  - Valence iAdmin
     ブラウザやスマホ/タブレットといったモバイルからIBM iの運用管理が 実現できるユーティリティ
  - Valence File Editor
     DB2/400データベースをブラウザ上で直接編集できるユーティリティ

第24回 Migaro. Technical Seminar

- Valence Spool Viewer
   アウトキューおよびスプールファイルを閲覧できるユーティリティ
- Valenceポータル
  - Valence Portal

IBM i で稼働するValenceアプリの使用・管理の為に用意された統合画面

#### Valenceの構成

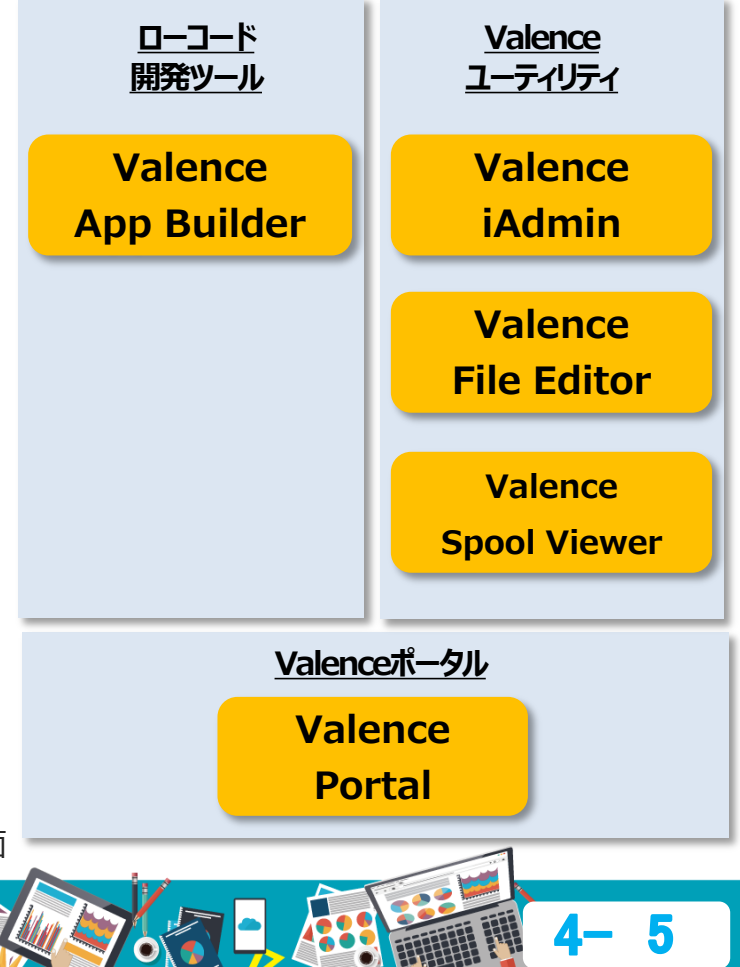

### ■ Valence画面イメージ

#### <u>Valenceポータル</u>

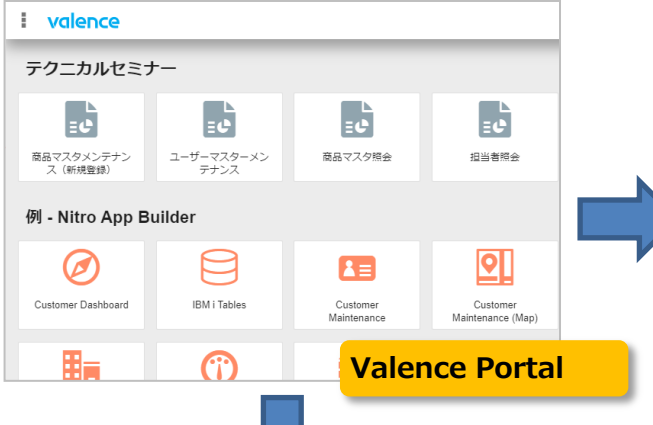

Valence アプリケーション (作成例)

#### Valenceユーティリティ

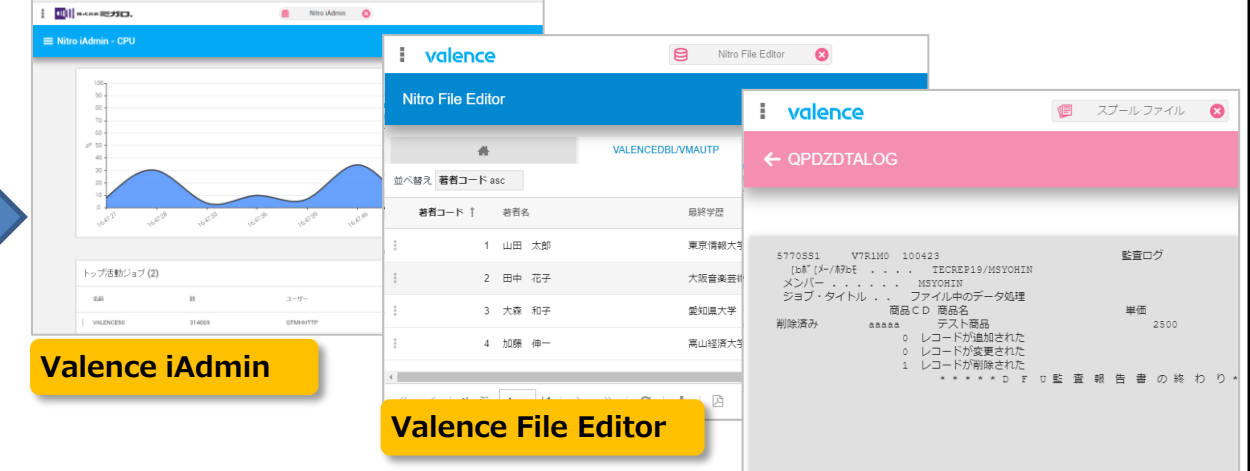

B 83

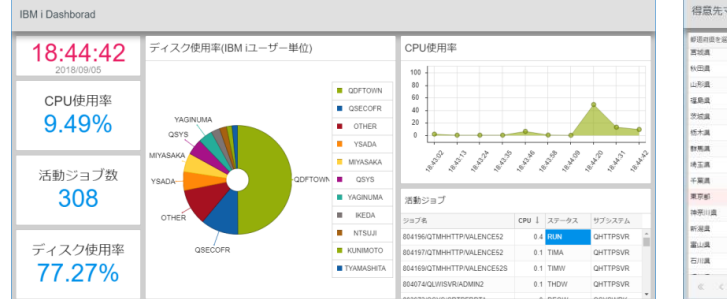

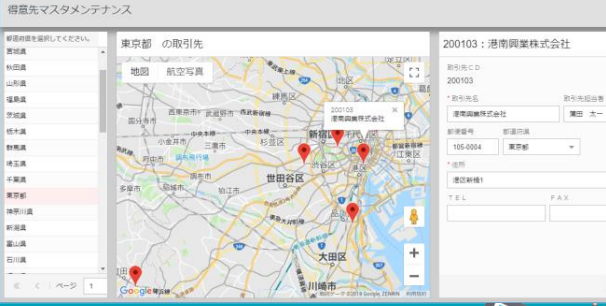

**Valence Spool Viewer** 

#### 第24回 Migaro. Technical Seminar

### ■ 今回のポイント

- 1. 本セッションでは、ローコード開発ツール[Valence App Builder]の アプリケーション開発テクニックを紹介
  - ウィザードだけで出来るValence App Builder開発の基本
  - RPGを組み合わせたロジック追加方法
  - Valenceの機能を拡張する RPG ToolKit

- 2. 次バージョンに搭載される新機能について紹介
  - 新機能 Fusion5250

第24回 Migaro. Technical Seminar

# Valence App Builder 開発手法

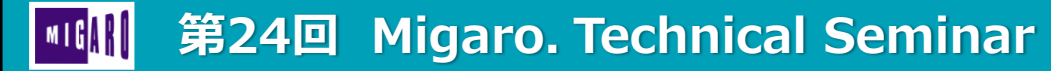

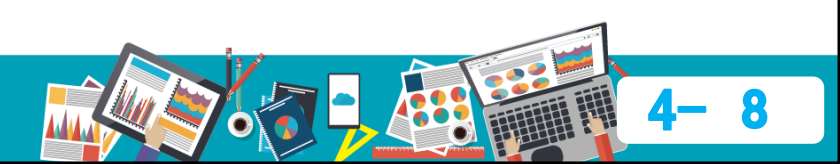

# Valence App Builder 開発手法 ウィザードを使用したシンプルな3つの開発ステップ

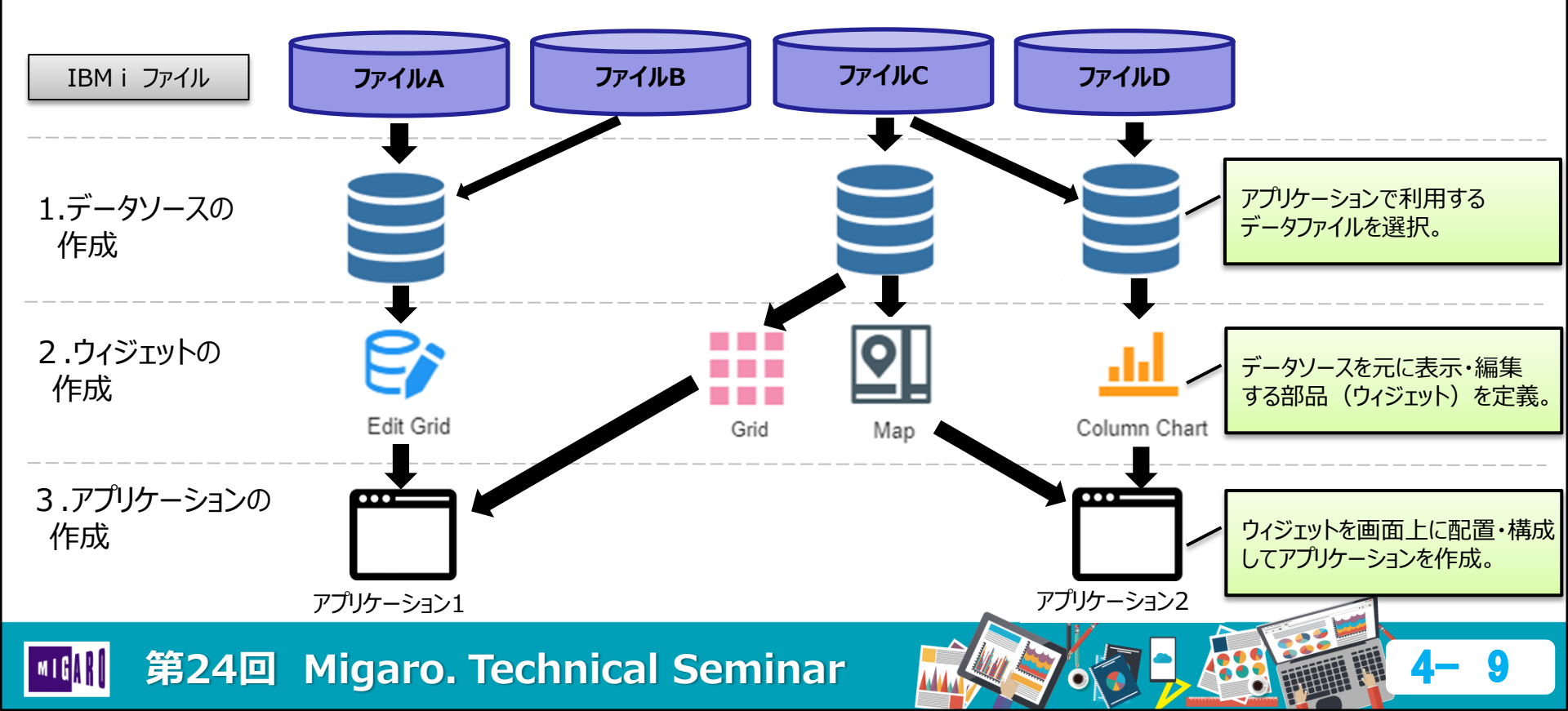

### ■ Valence App Builder 開発手法

### • ステップ1:データソースの作成

• IBM i上のファイル、フィールドを選択し、絞り込み条件や並び順等を指定する。

| 1. ファイル                                                                                                    | 2. ファイル結合                                                                                                    | 3. カラム                                                                                                    | 4. フィルタ                                                                                                    |
|----------------------------------------------------------------------------------------------------|----------------------------------------------------------------------------------------------------|----------------------------------------------------------------------------------------------------|----------------------------------------------------------------------------------------------------|
| I volence 2 minutum 0 0,<br>← 7-7/-2028                                                                                                    | g ====                                                                                                    | (0 → 0 + 1 + 1 + 1 + 1 + 1 + 1 + 1 + 1 + 1 +                                                                                                    | (3                                                                                                    |
| PHS         0         PHS         0         PHS         PHS         0         PHS         0         PHS         0         PHS         PHS         PHS         PHS         PHS         PHS         PHS         PHS         PHS         PHS |                                                                                                    |                                                                                                    |                                                                                                    |
| データの元となるファイルを選択                                                                                                    | 複数ファイル使用時の結合条件を指定                                                                                                    | データベースから必要な項目を選択                                                                                                    | レコードの抽出条件を指定                                                                                                    |
| 5. グループ分け                                                                                                    | 6. 順序付け                                                                                                    | 7. プレビュー                                                                                                    | ₩ Valence 5.2 × +                                                                                                    |
| + 1-4.2-778EE J.Cold. Connection(2),     (                                                                                                    | 8 mont         • 0 0         • 1           1         videos         0         • 2           e 7 • 7 • 7.688         * 001 (Lainweldend)         0         € 2                                                                                                    | - 0 × 1<br>0 0 0 − 1<br>1 veloce ② music ③ 0, 22<br>+ 7-9-5-2523 '020', Colorediand'0' ③                                                                                                    | Valence Nero App Builder                                                                                                    |
|                                                                                                    | Open         Open         Open <th< td=""><td>Оторис         Оторис         Оторис</td><td>Nitro App Builder</td></th<> | Оторис         Оторис                                                                                                    | Nitro App Builder                                                                                                    |
| 1         1         1         1         1         1           1000         618         1         1         1         1         1           1010         618         1         1         1         1         1         1           1010         618         1         1         1         1         1         1         1         1         1         1         1         1         1         1         1         1         1         1         1         1         1         1         1         1         1         1         1         1         1         1         1         1         1         1         1         1         1         1         1         1         1         1         1         1         1         1         1         1         1         1         1         1         1         1         1         1         1         1         1         1         1         1         1         1         1         1         1         1         1         1         1         1         1         1         1         1         1         1         1         1                                                                        | COMMUNE     COMMUNE     COMMUNE     COMMUNE     COMMUNE     COMMUNE     COMMUNE     COMMUNE     COMMUNE     COMMUNE     COMMUNE     COMMUNE     COMMUNE     COMMUNE                                                                                                    | ord         ord         ord <tho dis<="" th="">         ord         <tho <="" dis<="" td=""><td>データソース<br/>&amp; ワイジェッン         ジ         作用         取用         タ            ・         ・         ・         ・         ・         ・         ・         ・         ・         ・         ・         ・         ・         ・         ・         ・         ・         ・         ・         ・         ・         ・         ・         ・         ・         ・         ・         ・         ・         ・         ・         ・         ・         ・         ・         ・         ・         ・         ・         ・         ・         ・         ・         ・         ・         ・         ・         ・         ・         ・         ・         ・         ・         ・         ・         ・         ・         ・         ・         ・         ・         ・         ・         ・         ・         ・         ・         ・         ・         ・         ・         ・         ・         ・         ・         ・         ・         ・         ・         ・         ・         ・         ・         ・         ・         ・         ・         ・         ・         ・         ・         ・         ・         ・         ・         ・         ・         ・         ・</td></tho></tho> | データソース<br>& ワイジェッン         ジ         作用         取用         タ            ・         ・         ・         ・         ・         ・         ・         ・         ・         ・         ・         ・         ・         ・         ・         ・         ・         ・         ・         ・         ・         ・         ・         ・         ・         ・         ・         ・         ・         ・         ・         ・         ・         ・         ・         ・         ・         ・         ・         ・         ・         ・         ・         ・         ・         ・         ・         ・         ・         ・         ・         ・         ・         ・         ・         ・         ・         ・         ・         ・         ・         ・         ・         ・         ・         ・         ・         ・         ・         ・         ・         ・         ・         ・         ・         ・         ・         ・         ・         ・         ・         ・         ・         ・         ・         ・         ・         ・         ・         ・         ・         ・         ・         ・         ・         ・         ・         ・         ・ |
| 項目単位で数値またはカウンター集計                                                                                                    | 昇順/降順、出力順を指定                                                                                                    | 設定条件を実行、データを表示                                                                                                    | 名前を付けてデータソースを保存                                                                                                    |

|| 第24回 Migaro. Technical Seminar

### ■ Valence App Builder 開発手法

- ステップ2:ウィジェットの作成
  - ステップ1で作成したデータソースを元にウィジェットを作成。
  - 12種類よりウィジェットを選択し、カラムの紐づけやフィルタ設定等を行う。

| i valence                               |            | Nitro App Builder 🛛 😣 |              | Q 53 | 【ウィジェットのタイプ】                  |
|-----------------------------------------|------------|-----------------------|--------------|------|-------------------------------|
| ← ウィジェットの追加                             |            |                       |              | Ø    | ・ グリッド                        |
| データソース -<br>SM001_顧客マスタDS02 / SM001_顧客マ | 2 9        | ビリエット タイプ             | <b>3</b> Rz  |      | グリッド(表) / ピボットグリッド<br>短集田グリッド |
|                                         |            | ad                    | $\mathbf{N}$ |      | · <i>術</i> 未用クリット             |
| Pre chan                                |            | [mm]                  |              |      | ・ ノノノ ログラフ / 構棒グラフ /          |
| Gauge Chart                             | Qrid       | Form                  | Edit Grid    | Map  | 縦棒グラフ /折れ線グラフ /               |
| ф                                       | 9          |                       |              |      | 面グラフ / ゲージ                    |
| Pivot Grid                              | Single KPI |                       |              |      | ・ その他                         |
|                                         |            |                       |              |      | フォーム / 指標表示(KPI) / 地図         |

III 第24回 Migaro. Technical Seminar

### ■ Valence App Builder 開発手法

- ステップ3:アプリケーションの作成
  - ステップ2で作成した1つあるいは複数のウィジェットを配置して、アプリケーションを作成する。

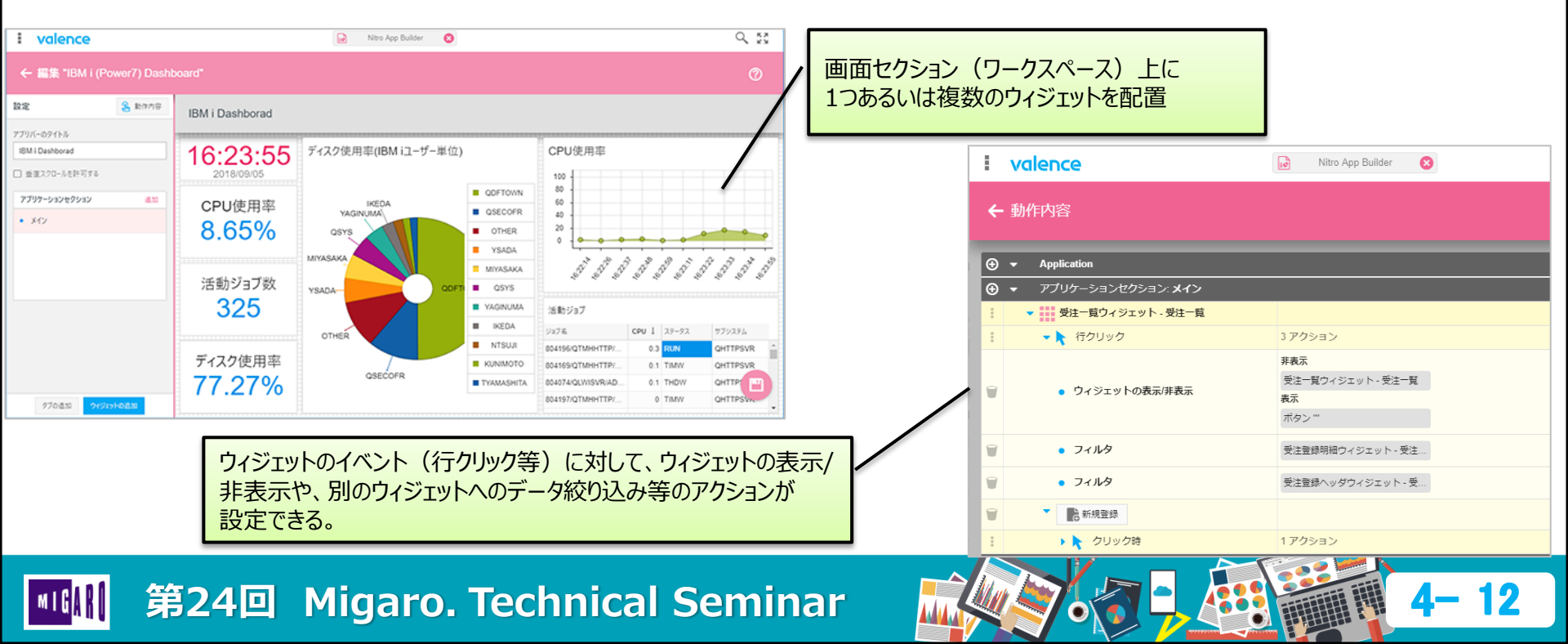

# Valence App Builder RPG連携方法の基本

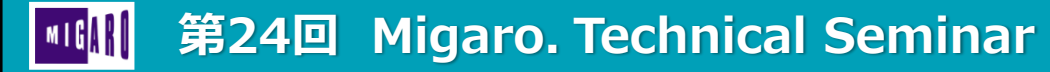

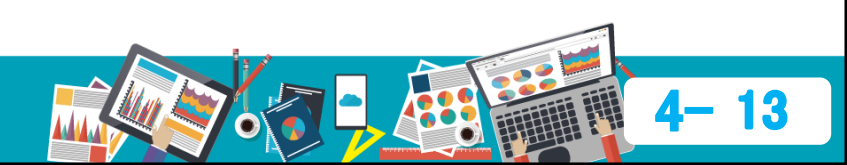

- Valenceのウィジェット
  - 編集グリッド(Edit Grid)ウィジェットを使用したデータソースの更新が可能。
  - Edit Gridの編集機能や、Formウィジェット上の入力欄に対して、必須項目の指定もできる。
- ウィジェット単体ではできない事
  - 項目相関関係に基づくエラーチェック
  - 受注データソースを更新する時に、関連する在庫ファイルをあわせて更新

 Valence App Builder単体で実現できない処理については、

 RPGを追加実装することで、対応する。

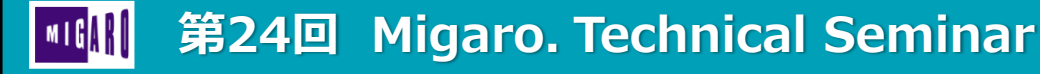

- Valence App BuilderでRPGを呼び出すタイミング
  - グリッド上の行やグラフをクリックした時 あるいは、 ウィジェットやアプリケーションセクション上に追加した ボタンをクリックした時 (ボタンクリック)
  - 編集グリッド(Edit Grid)で、レコードの追加/編集/ 削除を行う時(編集)

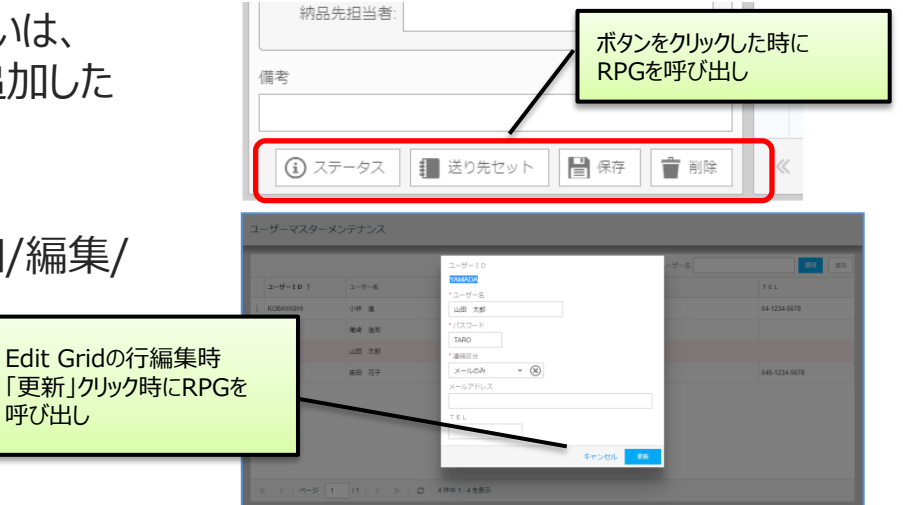

3. グリッド等でユーザーがフィルタ(絞り込み)を行った時 (フィルタ)

Gridのフィルタ条件を 指定して「適用」クリック時に

RPGを呼び出し

| 受注一覧     |              |            |            |         |           |         |        | 局 新規登録     |
|----------|--------------|------------|------------|---------|-----------|---------|--------|------------|
| /        | 受注曰(From~To) | 2019-11-01 | 2019-11-09 | カンテータ   | マ (単)     | 思先名     |        | Q. 288     |
| 受注No.↓   | 受注日          | ステータス      | 担当者名       | 得意先 C D | 得意先名      | 受注金額    | 相利金額   | 化热采定日      |
| 10000191 | 2019-11-08   | 未出荷        | 吉田 和夫      | 100004  | 愛知事務機株式会社 | ¥18,100 | ¥7,740 | 2019-11-15 |
| 10000190 | 2019-11-05   | 未出荷        | 山田 太郎      | 100002  | 株式会社岩手産業  | ¥7,000  | ¥2,800 | 2019-11-08 |

第24回 Migaro. Technical Seminar

- RPG呼び出し設定方法
  - 1. ボタンクリック
    - アプリケーション作成時の「動作内容」を使用して、「RPGプログラムの呼び出し」を設定する。

| i valence                                                                                                    | Nitro App Builder                                                     | 9, 53                                        |
|----------------------------------------------------------------------------------------------------|-----------------------------------------------------------------------|----------------------------------------------|
| ← 動作内容                                                                                                    |                                                                       |                                              |
| ボタン追加<br>・・・・・・・・・・・・・・・・・・・・・・・・・・・・・・・・・・・・                                                                                                    | RPGプログラムの呼び出<br><sup>ボタン"</sup><br>いいえ アクション<br>アブリケーションセクション: サブ > ! | ↓<br>受注登録ヘッダウィジェット - 受注登録ヘッダ > ■保存 > ↓ クリック時 |
| ・         ・         ・         ・         ・         ・         ・         ・         ・         ・         ・         ・         ・         ・         ・         ・         ・         ・         ・         ・         ・         ・         ・         ・         ・         ・         ・         ・         ・         ・         ・         ・         ・         ・         ・         ・         ・         ・         ・         ・         ・         ・         ・         ・         ・         ・         ・         ・         ・         ・         ・         ・         ・         ・         ・         ・         ・         ・         ・         ・         ・         ・         ・         ・         ・         ・         ・         ・         ・         ・         ・         ・         ・         ・         ・         ・         ・         ・         ・         ・         ・         ・         ・         ・         ・         ・         ・         ・         ・         ・         ・         ・         ・         ・         ・         ・         ・         ・         ・         ・         ・         ・         ・         ・         ・         ・         ・ | *ブログラム         アクション           IEC010         オブション                   | ファイル返却時の処理     プログラム実行前の処理       ン     マ     |
| ・     ::::::::::::::::::::::::::::::::::::                                                                                                    |                                                                       | キャンセル保存                                      |
| □ <sup>常存</sup><br>クリック時<br>フィルターワ <del>ネジェット</del><br>ウィジェットの表示/非表示                                                                                                    | アクションがありません。(メニュー)をクリックしてアクションを追加し<br>いいえ アクション                       | 「RPGプログラムの呼び出し」アクションを追加して<br>プログラムIDを指定する。   |
| RPGブログラムの呼び出し                                                                                                    | アクション追加                                                               |                                              |
| 第24回 Migaro                                                                                                    | . Technical Semin                                                     | ar 10                                        |

- RPG呼び出し設定方法
  - 2. 編集
    - EditGridウィジェットの設定:「編集」 タブで、RPGプログラムを指定する。

レコード編集の条件を設定する 「編集」タブ上でプログラムIDを指定する。

3. フィルタ

・ ウィジェットの設定:「フィルタ」タブで、 RPGプログラムを指定する。

> データソースの絞り込み条件を設定する 「フィルタ」タブ上でプログラムIDを指定する。

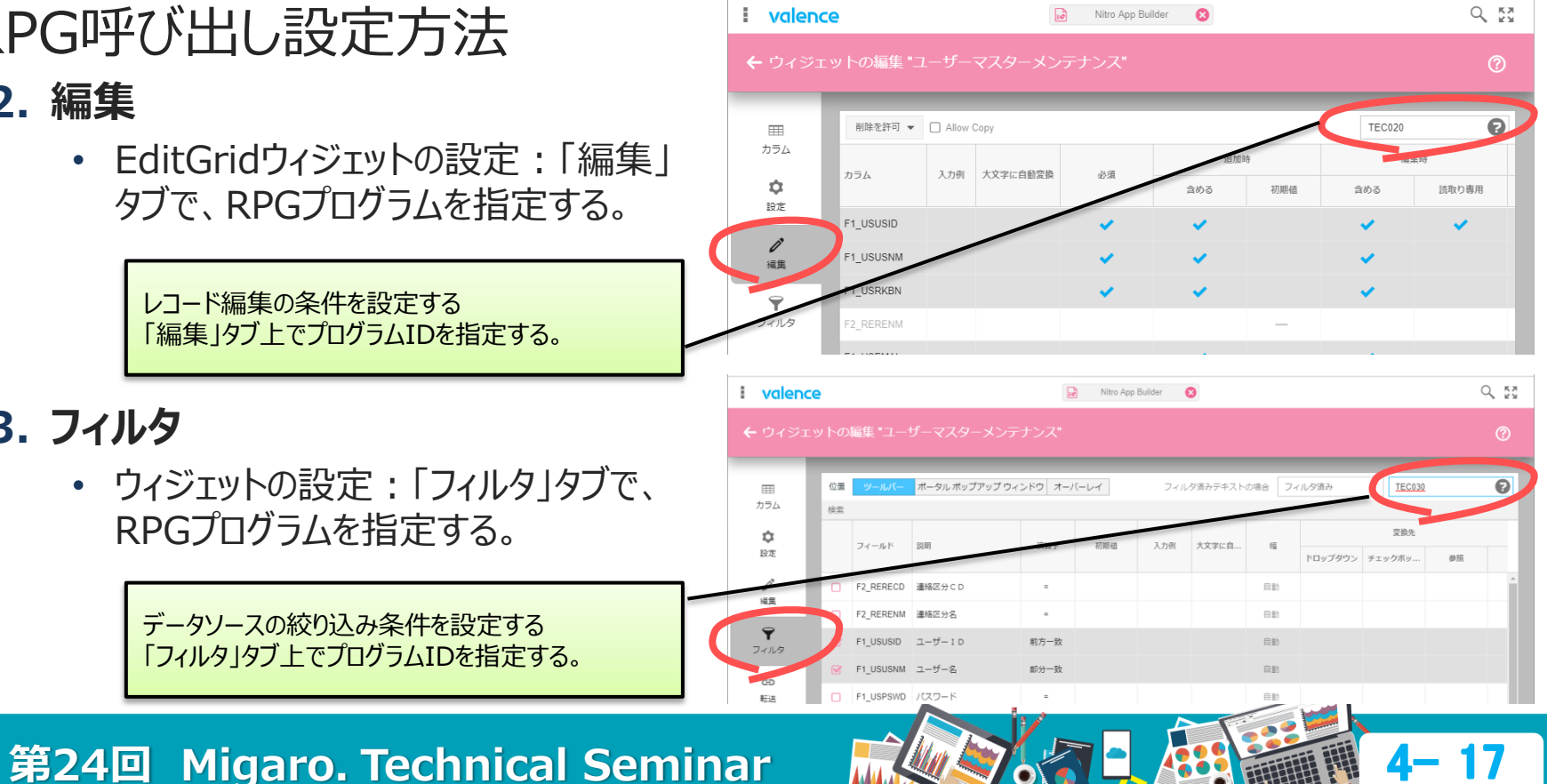

第24回 Migaro. Technical Seminar

- Valence App Builderで使用するRPGプログラム
  - App BuilderとRPGを連携する為、APIプログラムが含まれるテンプレートを使用する。
     テンプレートファイルをコピーして、プログラムを作成する。

|                                                                                                    |                  | PD                                   | QRPGLESRC                                  |                                                                 |  |  |  |
|----------------------------------------------------------------------------------------------------|------------------|--------------------------------------|--------------------------------------------|-----------------------------------------------------------------|--|--|--|
| ファ                                                                                                    | ァイル・・・<br>ライブラリー | . <u>QRPGLESR</u><br>. <u>VALENC</u> | <u>C</u>                                   | 1. ボタンクリック : EXNABBIN<br>2. 編集 : EXNABVAL<br>3. フィルタ : EXNABFLT |  |  |  |
| オプションを入力して、実行キーを押してください。<br>2= 編集 3=コピ- 4= 削除 5= 表示 6= 印刷 7= 名前の変更<br>8= 記述の表示 9= 保管 13=テキストの変更 14=コンパイル 15=モジュール 作成 |                  |                                      |                                            |                                                                 |  |  |  |
|                                                                                                    | EXNABBTN         | SQLRPGLE                             | NAB Examples - Button Call                 |                                                                 |  |  |  |
|                                                                                                    | EXNABFLT         | SQLRPGLE                             | NAB Examples - Widget Filter Program       |                                                                 |  |  |  |
|                                                                                                    | EXNABVAL         | SQLRPGLE                             | NAB Examples - Datasource Edit Val         | idation                                                         |  |  |  |
|                                                                                                    | EXNS01           | RPGLE                                | Valence Examples - No Security - S         | imple Form                                                      |  |  |  |
|                                                                                                    | EXPDF01          | RPGLE                                | <u>Valence Examples - PDF - Create a F</u> | PDF from RPG 1                                                  |  |  |  |
|                                                                                                    | EXPDF02          | RPGLE                                | Valence Examples - PDF - Create a F        | PDF from RPG 2                                                  |  |  |  |

テンプレートは、フリーフォームRPGで作成されており、連携に必要な処理が予め記述されている

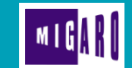

### • クリック時 EXNABBTN テンプレートプログラム

| 0001.00          | /copy qcpylesrc,vvHspec                               |         |                         |                |
|------------------|-------------------------------------------------------|---------|-------------------------|----------------|
| 0002.00          | **                                                    | 1_1     |                         |                |
| 0003.00          | *** Copyright (C) 2008-2018 CNX Corporation           |         |                         |                |
| 0004.00          | ** Object ID: EXNABBIN                                | 夫行9つノレン | ノフムの正義                  |                |
| 0006.00          | text Version: V5 2                                    | (フロトタイプ | (PR) およびフロシージ           | ヤー             |
|                  |                                                       |         | ス(PI))                  |                |
| $\sim \sim \sim$ |                                                       | $\sim$  |                         |                |
| 0104.00          | *** NOTE: this must be compiled with RPGPPOPT = *LVL2 |         | こは、 <b>「プログラムID</b> 】 を | 指定する。          |
| 0105.00          | **                                                    |         |                         |                |
| 0106.00          | dexnabbtn pr 1-1                                      |         |                         |                |
| 0107.00          | d <mark>exnabbtn pi</mark>                            |         |                         |                |
| 0108.00          | /define nabButton                                     |         |                         |                |
| 0109.00          | /include qcpylesrc, vvNablmpl                         |         |                         |                |
| 0110.00          | **                                                    |         | フロクラムのメイン処理             |                |
| 01112 00         |                                                       |         |                         |                |
| 0112.00          | /free                                                 |         | Processサブプロシーシ          | ジャを呼び出ししている。   |
| 0114.00          | Initialize();                                         |         | Processサブプロシーミ          | ジャ内にロジックを作成する。 |
| 0115.00          | // place your code within the Process procedure       | - 1_0   |                         |                |
| 0116.00          | <u>//</u>                                             |         |                         |                |
| 0117.00          | Process () ;                                          |         |                         |                |
| 0118.00          | CleanUp();                                            |         |                         |                |
| 0119.00          | *inlr=*on;                                            |         |                         |                |
| 0120.00          | /end-free                                             |         |                         |                |
| 0121.00          | ττ ······                                             |         | 1. /                    |                |
|                  |                                                       |         |                         |                |
|                  | 240 Migaro Technical Semin                            | har M   |                         |                |

• クリック時 EXNABBTN テンプレートプログラム

第24回 Migaro. Technical Seminar

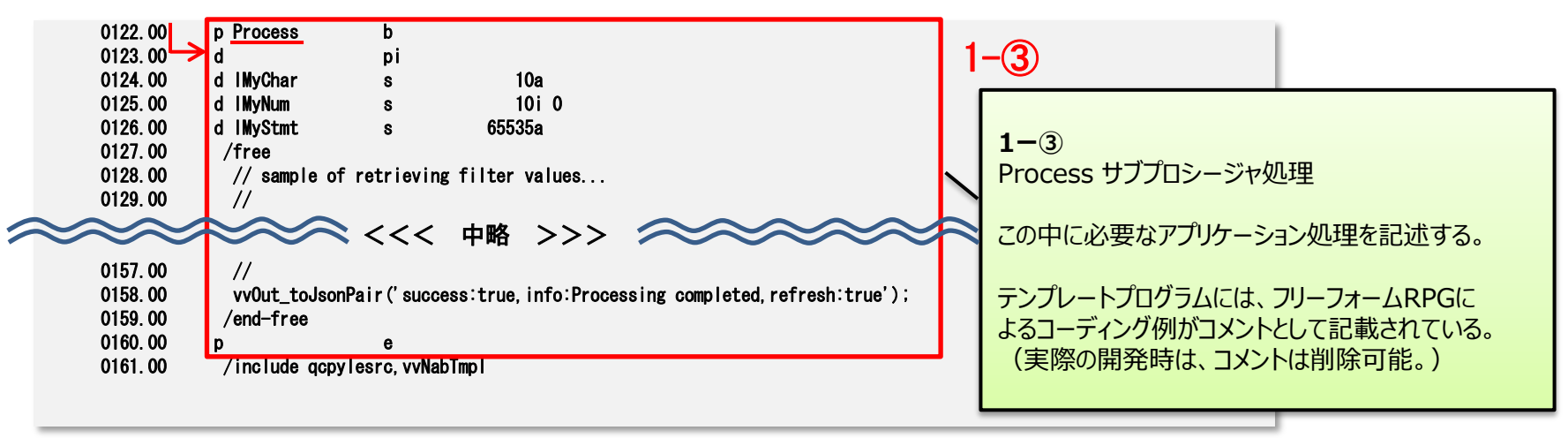

#### テンプレートプログラムには、メインプログラムが記述されており、その中で、サブプロシージャが 呼び出されるようになっている。 サブプロシージャ内に必要なロジックを追加すればよい。

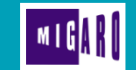

- サンプルプログラム1(ボタンクリック)
  - フォームウィジェットに追加した[登録]ボタン押下時に、RPG(ID:TEC010)を呼び出す。

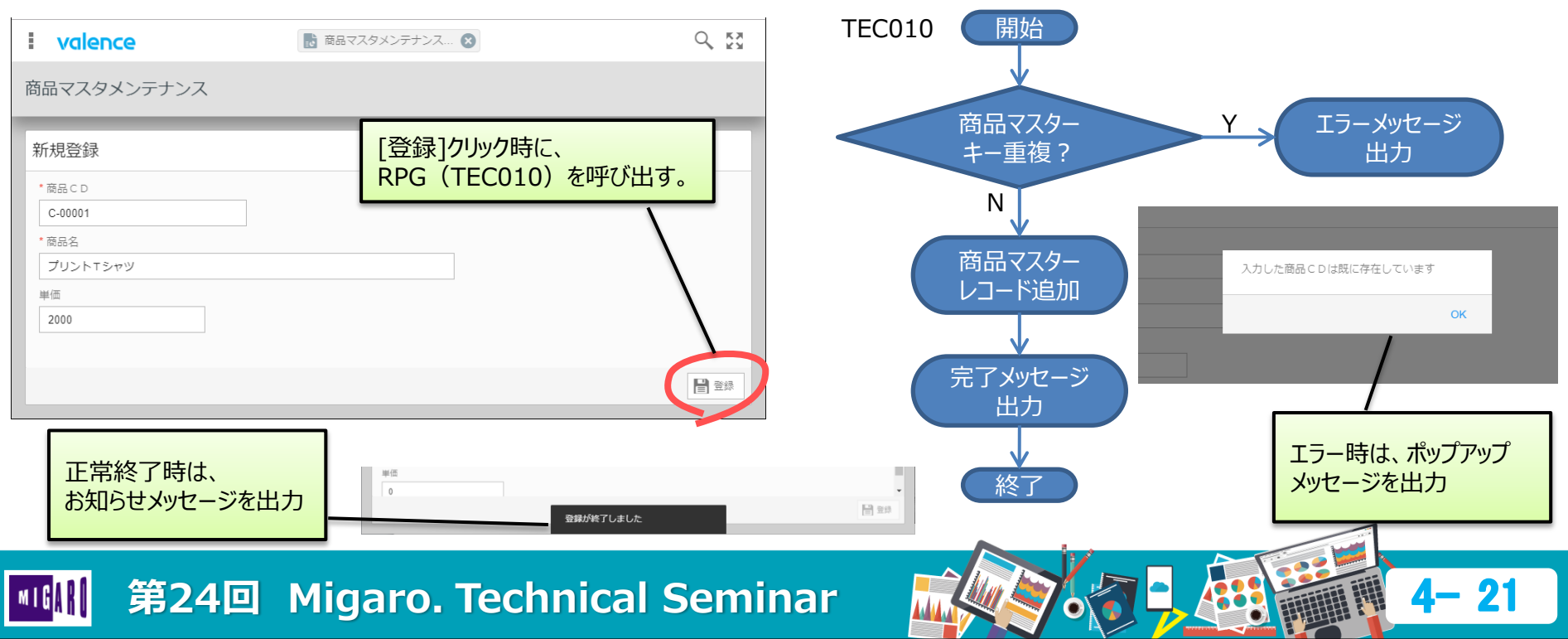

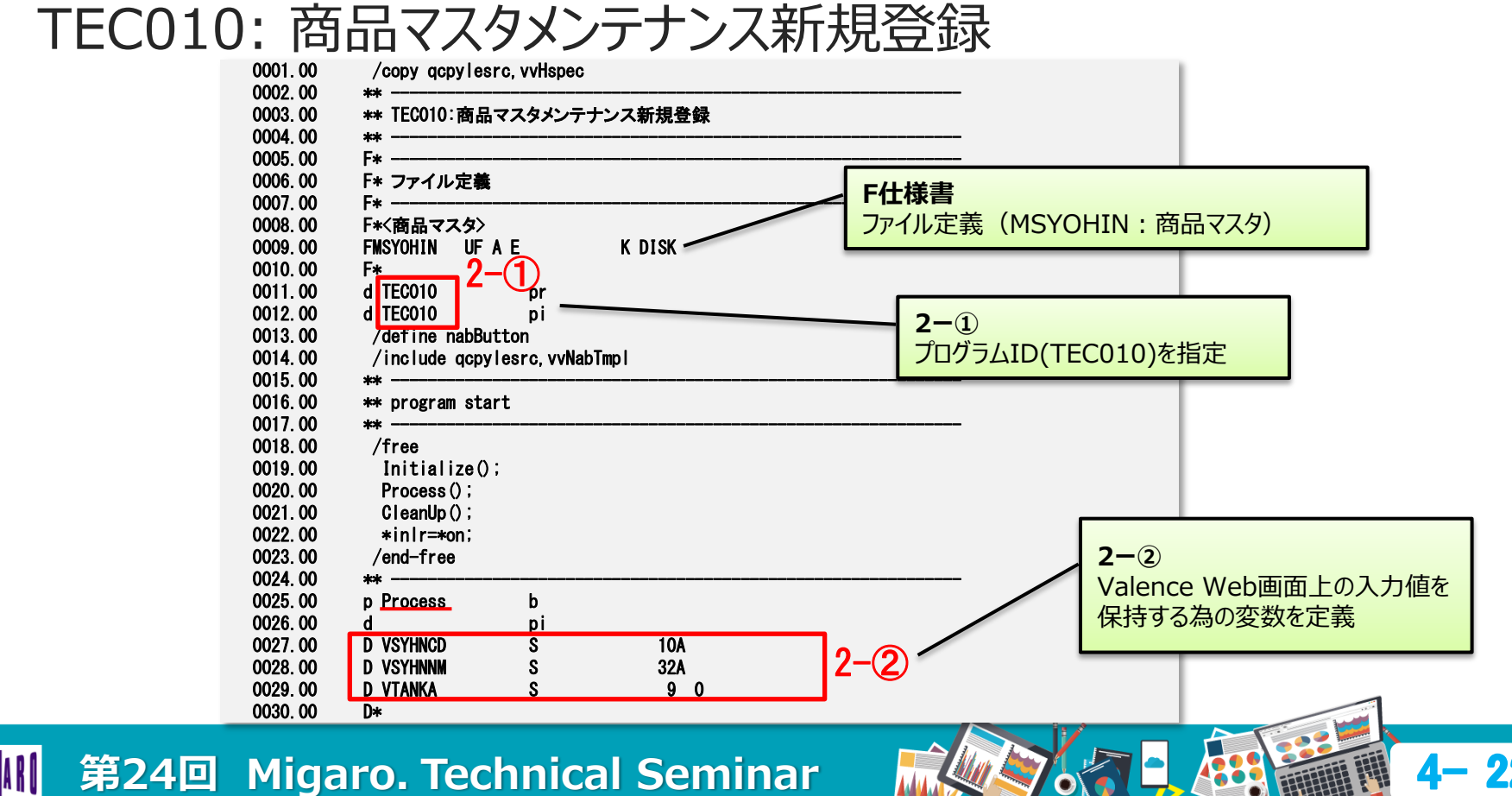

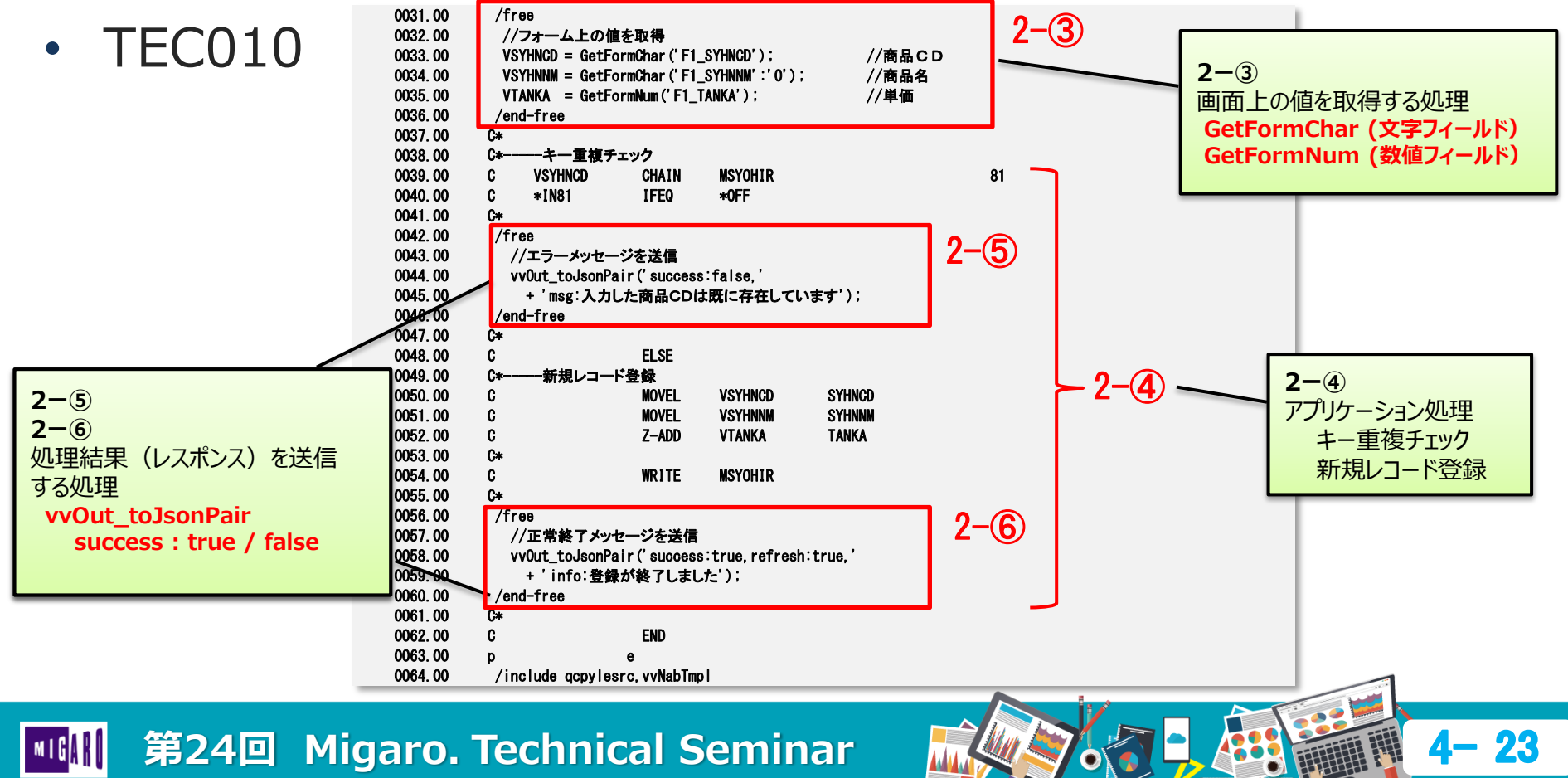

### ボタンクリック: EXNABBTN

キ☆ΔPT

- 画面上の情報を GetFormChar / GetFormNum にて取得
- 処理結果(レスポンス)は、vvOut\_toJsonPairにて返却
- 入出力部分のAPIは、フリーフォームを使用するが、その他部分は**固定長RPGでも良い**。

| API              | 戻り値   | パラメータ                                    |                                                                                                    |
|------------------|-------|------------------------------------------|----------------------------------------------------------------------------------------------------|
| GetFormChar      | 取得文字列 | fld<br>fldType<br>length                 | : ウィジェットのカラム (必須)<br>: 属性("O" or "J")を指定 ("A"の時は不要)<br>: "J"の時のみ、カラムのフィールド長を指定                                                                                       |
| GetFormNum       | 取得数值  | fld                                      | :ウィジェットのカラム(必須)                                                                                                    |
| vvOut_toJsonPair |       | success<br>fld<br>msg<br>info<br>refresh | : 正常終了時 true / エラー時 false (必須)<br>: エラー対象のフィールドを指定<br>: ポップアップメッセージ出力<br>fld指定時は、フィールド下部にメッセージを出力<br>: SnackBar(画面下部) に一時メッセージ出力<br>: true / false (true: ウィジェットを更新) |

第24回 Migaro. Technical Seminar

- RPGプログラムのコンパイル
  - Valenceライブラリ(V5.2の場合、VALENCE52)をライブラリリストに追加する。
  - RPGプリプロセッサー・オプション を [\*LVL2]とする。

| SQL ILE RPG オフ                                                 | ゙ジェクト の作成                                                       | (CRTSQLRPGI)                                                                         |  |
|----------------------------------------------------------------|-----------------------------------------------------------------|--------------------------------------------------------------------------------------|--|
| 選択項目を入力して,実行キーを押                                               | してください。                                                         |                                                                                      |  |
| オブジェクト                                                         | > TEC010<br>> TECREP19<br>> QRPGLESRC<br>> TECREP19<br>> TEC010 | 名前<br>_ 名前, *CURLIB<br>_ 名前, QRPGLESRC<br>名前, *LIBL, *CURLIB<br>名前, *OBJ             |  |
| コミットメント制御<br>リレーショナル・データベース<br>コンパイル・タイプ<br>出カリスト<br>テキスト '記述' | *NONE<br>*LOCAL<br>*PGM<br>*NONE<br>*SRCMBRTXT                  | *CHG, *ALL, *CS, *NONE<br>*PGM, *SRVPGM, *MODULE<br>*NONE, *PRINT                    |  |
| 追加のパラメータ                                                       | z —                                                             |                                                                                      |  |
| プリコンパイラー・オプション<br>値の続きは+                                       | <u>*XREF</u>                                                    | *XREF, *NOXREF, *GEN                                                                 |  |
| RPG アリアロセッサー・オアジョン       ターゲット・リリース                            | *LVL2<br>*CURRENT<br>*SRCFILE<br>*LIBL<br>*NONE                 | *NONE, *LVL1, *LVL2<br>*CURRENT, *PRV, V5R4M0,<br>名前, *SRCFILE<br>名前, *LIBL, *CURLIB |  |
|                                                                |                                                                 |                                                                                      |  |

👖 第24回 Migaro. Technical <u>Seminar</u>

### ・ サンプルプログラム2(編集)

• Edit Gridで、新規レコード[作成]時に、RPG(ID:TEC020)を呼び出す。

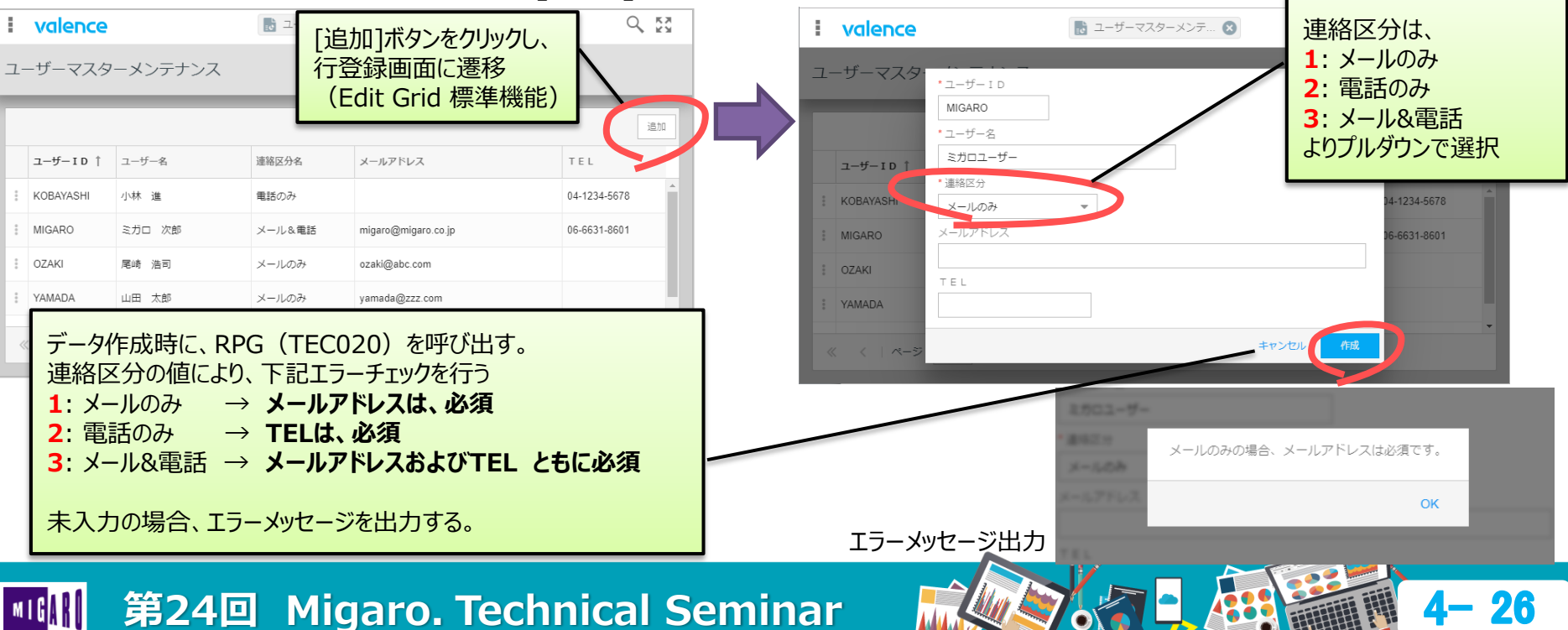

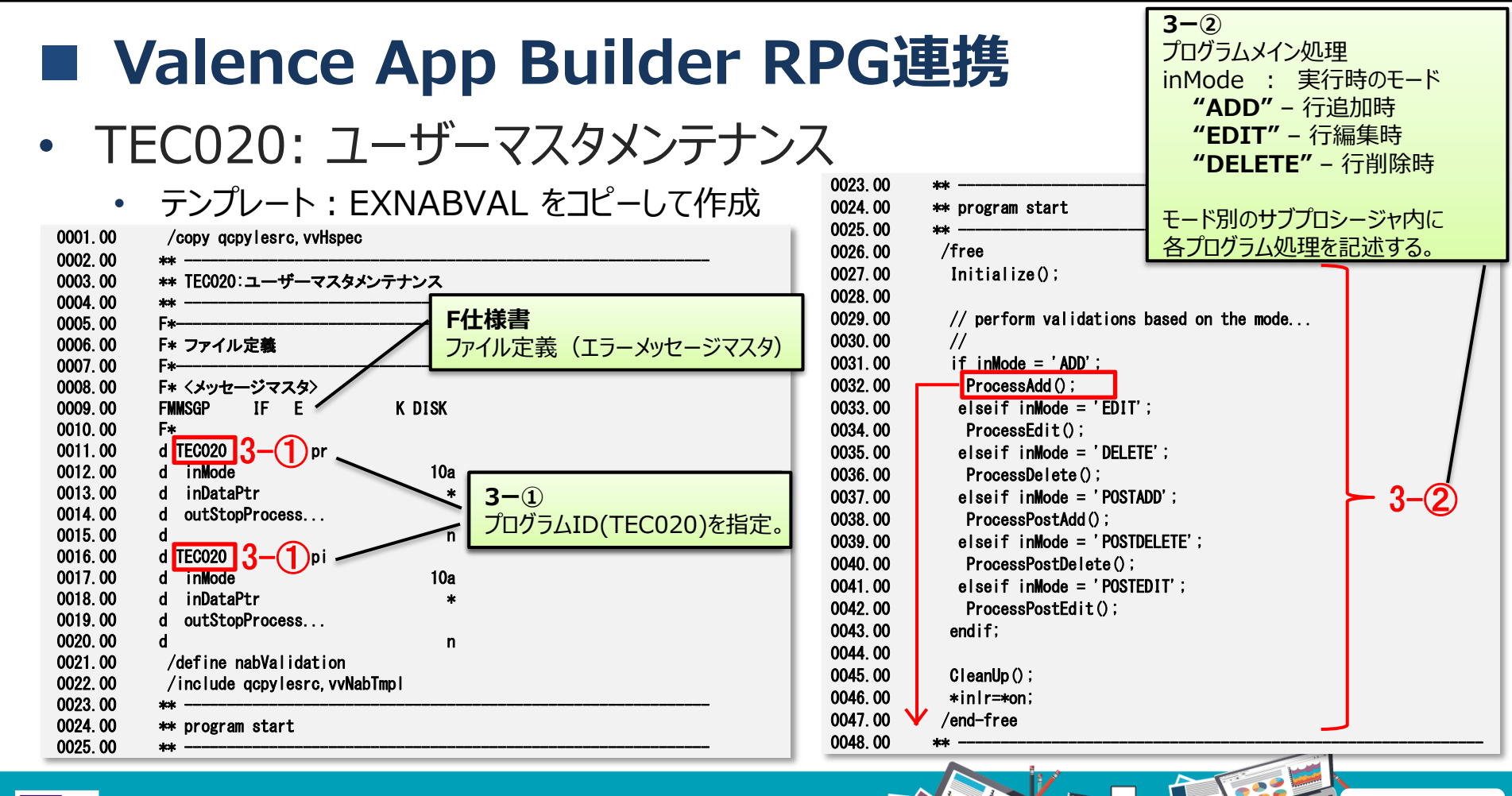

📗 第24回 Migaro. Technical Seminar

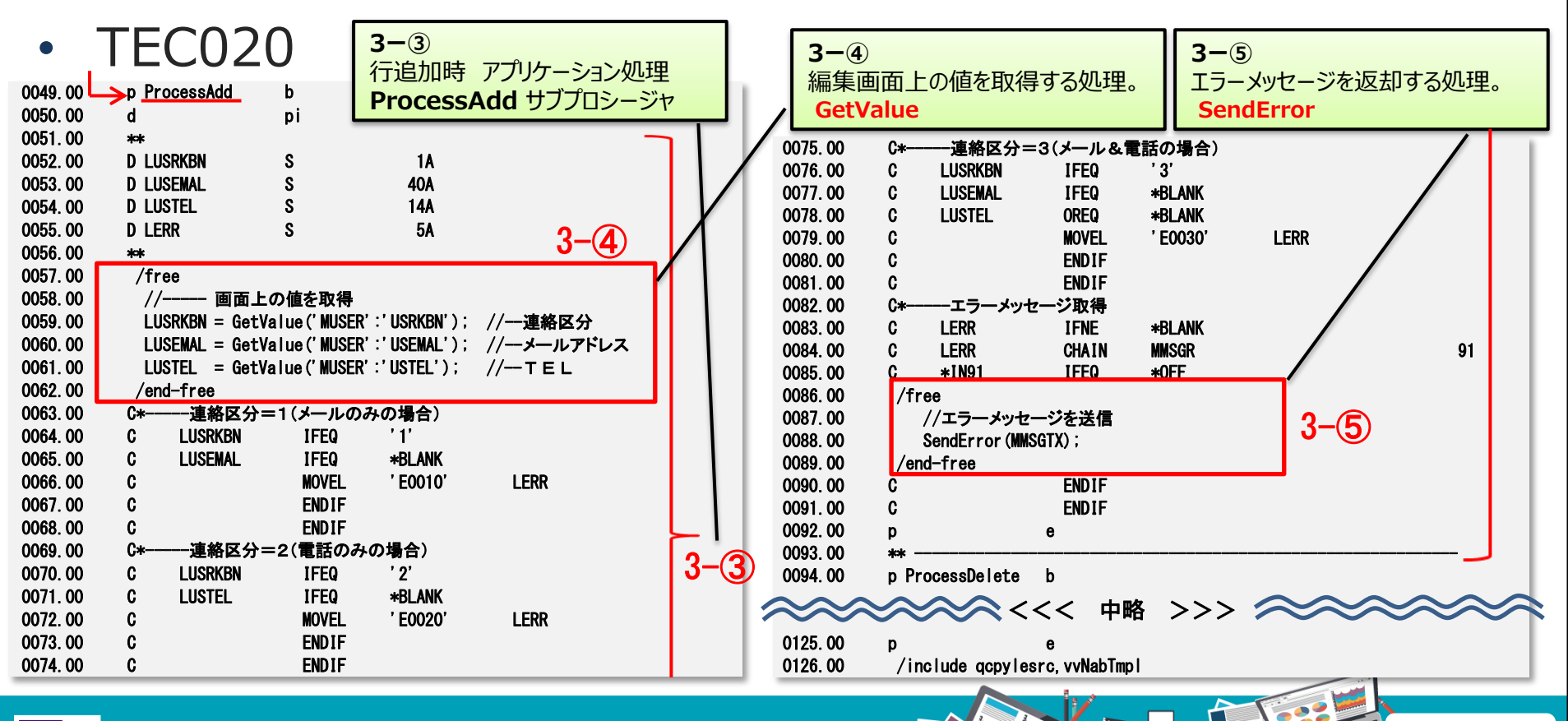

**第24回 Migaro. Technical Seminar** 

### ・編集: EXNABVAL

- 編集画面上の情報を GetValue にて取得。
- ロジックで編集画面に値をセットする場合、SetValueを使用。
- エラーダイアログを出力する場合は、SendErrorを使用。
- 入出力部分のAPIは、フリーフォームを使用するが、その他部分は**固定長RPGでも良い**。

#### 主なAPI

| API       | 戻り値   | パラメータ                      |                                                                    |
|-----------|-------|----------------------------|--------------------------------------------------------------------|
| GetValue  | 取得文字列 | file<br>field<br>fieldType | : ファイル名 (必須)<br>: フィールド名(必須)<br>: 属性("O" or "J")指定("O","J"以外の時は不要) |
| SetValue  |       | file<br>field<br>value     | : ファイル名(必須)<br>: フィールド名(必須)<br>: セットする値(文字列)(必須)                   |
| SendError |       | msg                        | :出力するエラーメッセージ文字列(必須)                                               |

📗 第24回 Migaro. Technical Seminar

- API一覧
- 1. ボタンクリック: EXNABBTN

| API              | I/O | 概要                            |
|------------------|-----|-------------------------------|
| vvIn_char        | I   | ブラウザからのパラメータ取得                |
| GetFormChar      | Ι   | フィールド値取得(文字列)                 |
| GetFormNum       | I   | フィールド値取得(数値)                  |
| GetSelectionChar | I   | 選択レコードのフィールド値取得               |
| GetSelectionNum  | I   | 選択レコードのフィールド値取得               |
| GetFilterValue   | I   | フィルタ条件の取得                     |
| GetSqlStatement  | Ι   | 関連するデータソースで実行されているSQL<br>文の取得 |
| vvOut_toJsonPair | 0   | ブラウザへ結果返却                     |
| vvOut_data       | 0   | ブラウザへ結果返却(フィルターウィジェット実<br>行)  |

#### 2. 編集 : EXNABVAL

| API              | I/0 | 概要                 |
|------------------|-----|--------------------|
| GetValue         | I   | 入力値の取得             |
| GetFilterValue   | I   | フィルタ条件の取得          |
| IsChanged        | I   | 値が変更されたかどうかの確認     |
| SetValue         | 0   | 指定したフィールドに値をセット    |
| SetDoNotProccess | 0   | 指定したファイルの更新処理をスキップ |
| SendError        | 0   | 処理を中断しメッセージを表示     |

#### 3. Jrlv : EXNABFLT

| API             | I/0 | 概要                    |
|-----------------|-----|-----------------------|
| GetValue        | I   | 引数のフィルタ値の取得           |
| SetValue        | 0   | 引数のフィールドにフィルタ値をセット    |
| AddFilterString | 0   | 指定されたフィルタフィールドにフィルタ追加 |
| WriteAllFilters | 0   | 全てのフィルタフィールドにフィルタ追加   |
| SendError       | 0   | 処理を中断しメッセージを表示        |

第24回 Migaro. Technical Seminar

# Valence RPG ToolKit 活用テクニック

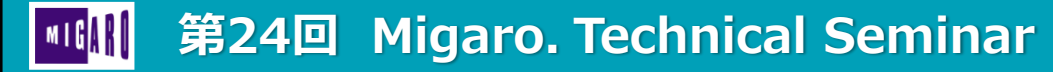

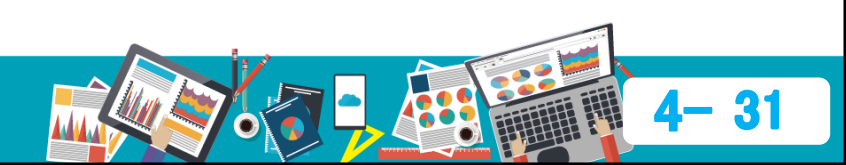

### Valence RPG ToolKit

### RPG ToolKit

RPGを使用して、Valenceを機能拡張するための仕組み

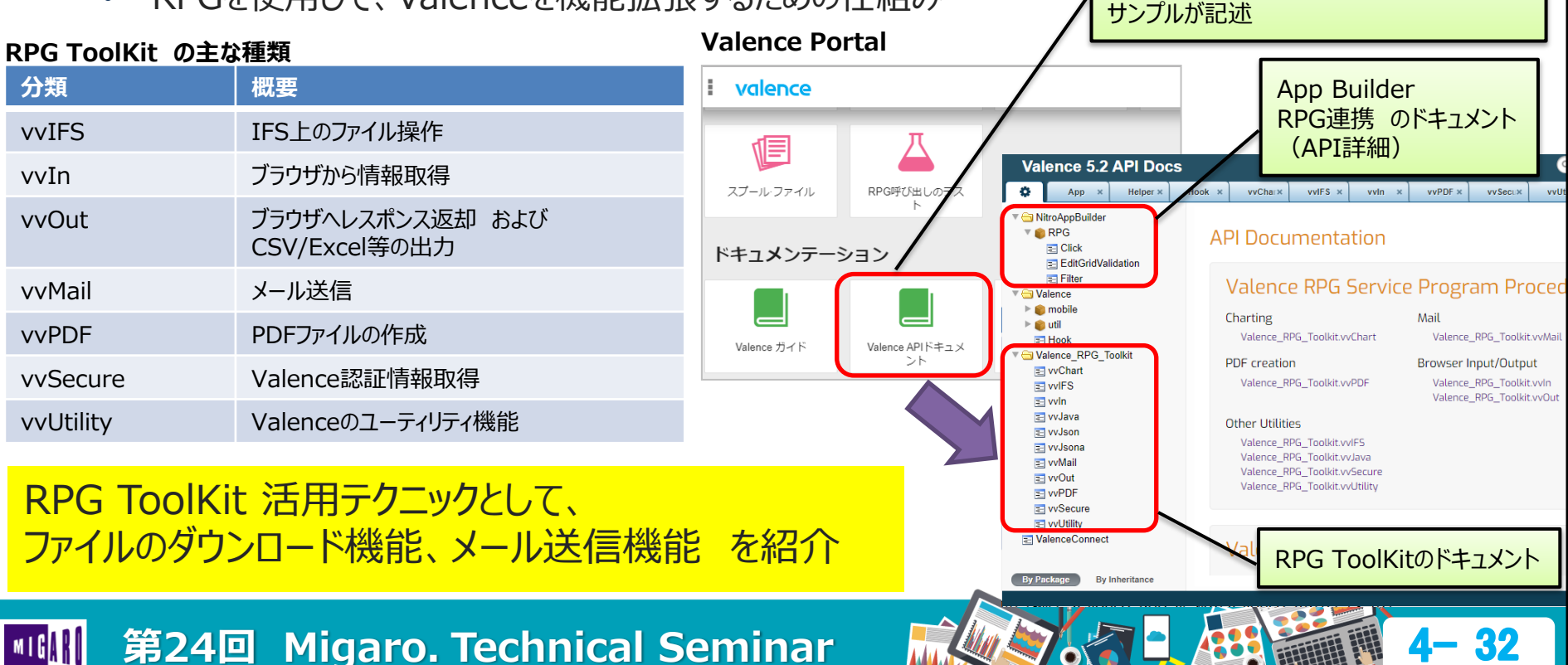

Valence Portalにある

「Valence API ドキュメント」に機能説明や

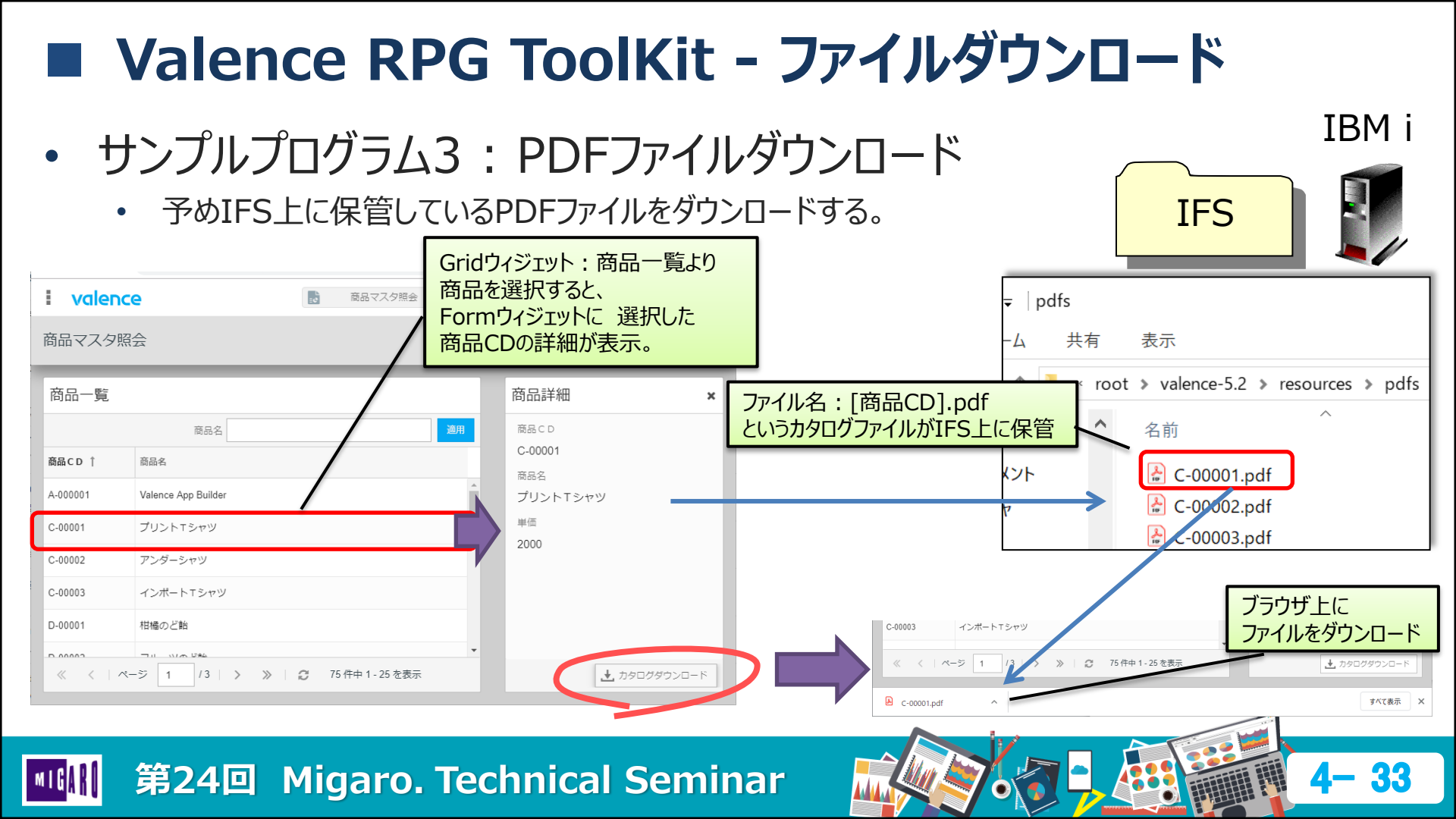

- ファイルダウンロード
  - 「RPGプログラムの呼び出し」にて、[ファイル返却時の処理]に"ダウンロード"を指定する。

| i valence                                                 | Nitro App Builder                                 | Q, 67        |                                       |
|-----------------------------------------------------------|---------------------------------------------------|--------------|---------------------------------------|
| ← 動作内容                                                    |                                                   | 0            |                                       |
| RPGプログラムの呼び出し                                             |                                                   |              |                                       |
| アプリケーションセクション: Main > 🧱 商品詳細 >                            | ± カタログダウンロード > ▶ クリック時                            |              |                                       |
| <ul> <li>・ブログラム アクション </li> <li>TEC030 ? オブション</li> </ul> | ファイル返却時の処理     プログラム実行前の処理       ダウンロード     マ (※) |              | イル液却時の処理1                             |
| ★カタログダウンロード                                               |                                                   | シセル 保存 ダウ オー | ンロード : ファイルをダウンロード<br>・プン : ファイルを直接開く |
| 🧼 🔹 🔪 クリック時                                               | 1アクション                                            | プリ           | ント : ファイルを開き、印刷ダイアログ表示                |
|                                                           | RPGプログラムの呼び出し: TEC030                             |              |                                       |
| 🔹 💿 success=true                                          | いいえ アクション                                         |              |                                       |
| success=false                                             | いいえ アクション                                         |              |                                       |
| URLパラメータのフィルタリング                                          |                                                   | 保存           |                                       |
| 第24回 Migaro.                                              | Technical Semina                                  | r 🛋          | 4-34                                  |

### 

| •       |                                                           |                                                                    |
|---------|-----------------------------------------------------------|--------------------------------------------------------------------|
| 0001.00 | /copy qcpylesrc, vvHspec                                  |                                                                    |
| 0002.00 | **                                                        | IFS上にPDFJアイルか存在するか PDFJアイルか保管されているIFS上                             |
| 0003.00 | ** TEC030:PDFダウンロード                                       | ┃を確認 (vvIfs)                                                       |
| 0004.00 | **                                                        |                                                                    |
| 0005.00 | d IEGU3U pr                                               | 0029.00                                                            |
| 0008.00 | difine nahRutton                                          | 10030.00 //PDF保存先PATH取得                                            |
| 0008 00 | /include acovers vvNabTmol                                | 00\$1.00 ROOTPATH = vvUtility_getValenceSetting('ROOT_PATH'); 4-() |
| 0009.00 | **                                                        | 0032,00 PDFPAIH = %trim(ROUIPAIH) + resources/pats/ ;              |
| 0010.00 | ** program start                                          | 0033.00<br>0034_00 //PDFファイルタ取得                                    |
| 0011.00 | **                                                        | 0035.00 FILENAME = %trim(SYHNCD) + '.pdf':                         |
| 0012.00 | /free                                                     | 0036.00                                                            |
| 0013.00 | Initialize();                                             | 0037.00 //PDFフ <u>ァイルの存在チェック</u>                                   |
| 0014.00 | Process ();                                               | 0038.00 \if not vvIfs_pathExists(%trim(PDFPATH) + FILENAME); 4-(2) |
| 0015.00 | CleanUp ();                                               | 0039.00 //ファイルが存在しない場合エラー                                          |
| 0016.00 | *INIT=*ON;                                                | 0040.00 vvOut_toJsonPair('success:false,msg:PDFが存在しません。');         |
| 0017.00 | / end= i ree                                              | 0041.00 else                                                       |
| 0019 00 | n Process b                                               | 0042.00 //PDFファイルダウンロード                                            |
| 0020.00 | d pi                                                      | 0043.00 vv0ut. download = '1';                                     |
| 0021.00 | D SYHNCD S 10A                                            | 0044.00 vvOut.file = FILENAME; 4-3                                 |
| 0022.00 | D ROOTPATH S 20A                                          | 0045.00 vvOut_file(%trim(PDFPATH) + FILENAME:vvOut);               |
| 0023.00 | D PDFPATH S 64A                                           | 0046.00 endif;                                                     |
| 0024.00 | D FILENAME S 14A                                          | 004/.00 /end-tree                                                  |
| 0025.00 | D*                                                        | 0048.00 p e<br>0049.00 /include.com/lears.vvNehTwal                |
| 0026.00 | /free<br>//m. / h.a.はたみ通                                  |                                                                    |
| 0027.00 | //フオーム上の個を取得<br>SVHNCD - GetFormChar('E1 SVHNCD')・ //赤日へつ | PDFファイルのダウンロード (vvOut)                                             |
| 0020.00 |                                                           |                                                                    |
|         |                                                           |                                                                    |
| MIGAT   | - 第24回 Migaro. lechnical Se                               | aminar 4-35                                                        |
|         |                                                           |                                                                    |

### ファイルダウンロード: vvOut\_file

- ブラウザでファイルをダウンロード あるいは IFS上にファイルを保管する処理。
- ファイル出力条件を vvOut パラメータに指定 vvOut

| API        | 戻り値 | パラメータ             |                                          |
|------------|-----|-------------------|------------------------------------------|
| vvOut_file |     | filePath<br>vvOut | : 出力対象ファイルをフルパスで指定(必須)<br>: ファイル出力条件     |
| vvout      |     | download<br>file  | : '1'-ダウンロード, 'F'-IFS上へ出力<br>: 出力するファイル名 |

#### TEC030で使用した他のAPI

| 分類        | API                         | 戻り値             | パラメータ                                                              |
|-----------|-----------------------------|-----------------|--------------------------------------------------------------------|
| vvUtility | vvUtility_getValenceSetting | 設定値             | valenceSetting: Valence設定にて保管された設定値の<br>キーを指定(必須) キー一覧: VVSETTINGS |
| vvIfs     | vvIfs_pathExists            | *ON:有<br>*OFF:無 | IFSPath :存在をチェックしたいフルパスファイル名                                       |

III 第24回 Migaro. Technical Seminar

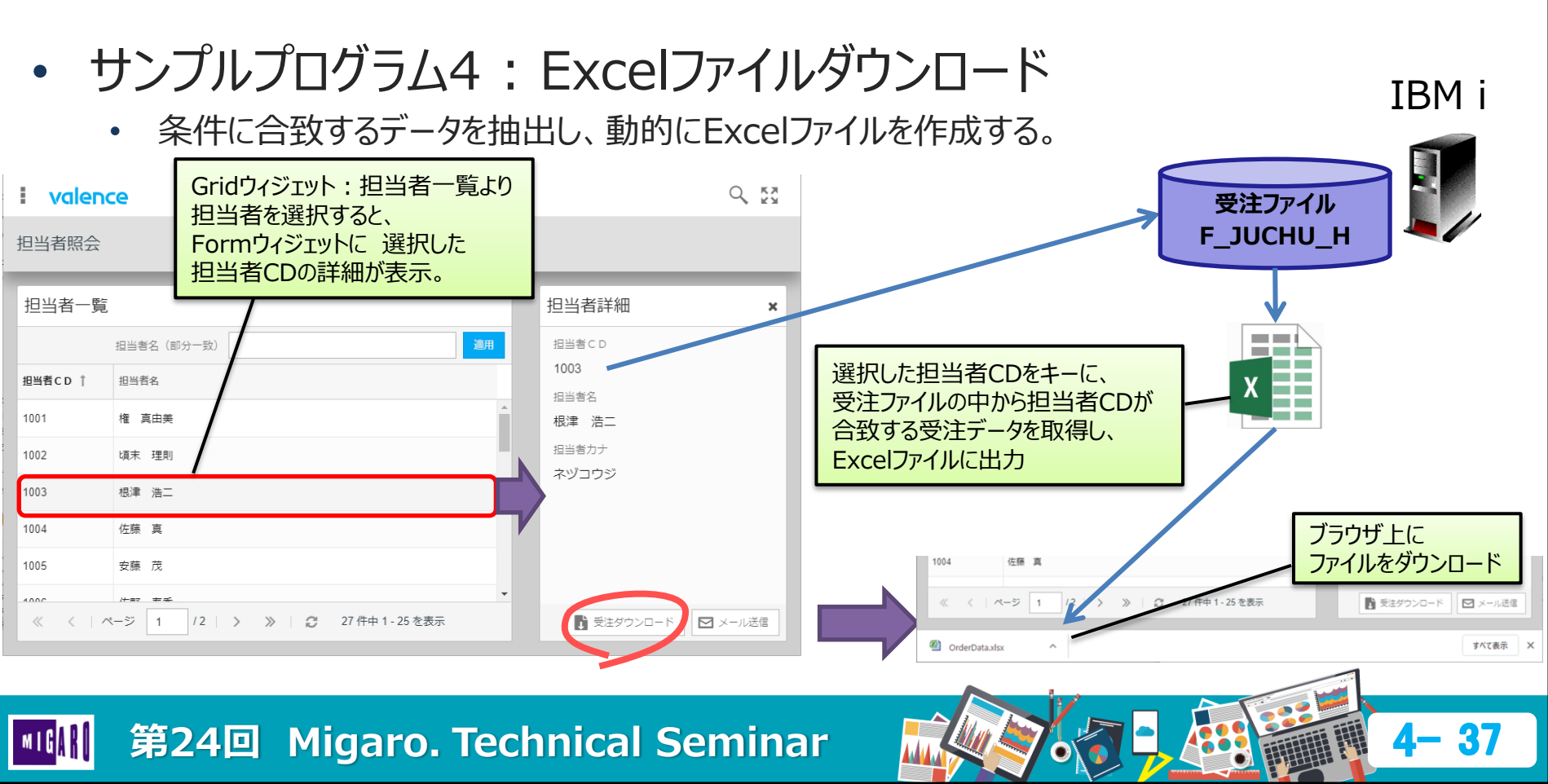

| Valence RPG ToolKit - ファイルタワンロード                                                                                                    |                                                                                                    |  |  |  |  |  |  |
|----------------------------------------------------------------------------------------------------|----------------------------------------------------------------------------------------------------|--|--|--|--|--|--|
| <ul> <li>TEC040: 受注データExcelダウ</li> <li><sup>0001.00</sup> /copy qcpylesrc, vvHspec</li> <li>**</li> </ul>                                                                                                    | <b>ン</b> ロード                                                                                                    |  |  |  |  |  |  |
| 0003.00       ** TEC040: 受注データダウンロード         0004.00       **         0005.00       d TEC040       pr         0006.00       d TEC040       pi         0007.00       /define nabButton       0008.00         0009.00       **                     | 0024.00       //free         0025.00       //フォーム上の値を取得         0026.00       TANTOCD = GetFormChar ('F1_T_TANTO_CD');         0027.00       //SQL抽出条件         0028.00       //SQL抽出条件         0029.00       SQLSTR = 'SELECT * FROM F_JUCHU_H'         0030.00       + ' WHERE H_TANTO_CD = ''' + TANTOCD + ''''         0031.00       + ' ORDER BY H_JUCHU_NO';         0033.00       //SQL抽出結果をエクセルダウンロード         0034.00       vvOut.download = '1';         vvOut.file       = 'OrderData.xlsx';         vvOut.file       = 'OrderData.xlsx';         v0036.00       p         0037.00       /end-free         0038.00       p         0031.00       /include qcpylesrc, vvNabTmpl |  |  |  |  |  |  |
| 0019.00         p         Process         b           0020.00         d         pi         0021.00         D         TANTOCD         S         4A           0022.00         D         SQLSTR         S         32766A         0023.00         D* | <b>5</b> ー②<br>Excelファイルのダウンロード ( <b>vvOut</b> )                                                                                                    |  |  |  |  |  |  |

#### 第24回 Migaro. Technical Seminar

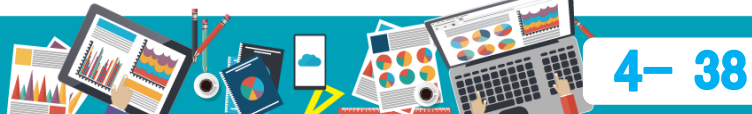

- Excelデータダウンロード: vvOut\_execSqltoSS
  - SQLを実行した結果のデータをExcelファイルに出力。
  - Excelファイル出力条件を vvOut パラメータに指定。 vvOut

| API               | 戻り値 | パラメータ                                                      |                                                                                      |
|-------------------|-----|------------------------------------------------------------|--------------------------------------------------------------------------------------|
| vvOut_execSqltoSS |     | vvOut<br>SQLstatement<br>columnsPointer<br>numberOfColumns | : Excelファイル出力条件(必須)<br>: データ抽出の為のSQL文(必須)<br>: 列情報のポインタ(オプション)<br>: 列情報指定時の列数(オプション) |

- CSVファイルを出力するAPIも用意されている。
- ファイルをREADしたデータをデータ構造体(DS)の配列へセットし、ファイル出力することも可能。

| ファイル出力API | API                | 概要                           |  |
|-----------|--------------------|------------------------------|--|
|           | vvOut_execSQLtoCSV | SQLに合致するデータをCSVファイルに出力       |  |
|           | vvOut_toSS         | DSの配列にセットされたデータをExcelファイルに出力 |  |
|           | vvOut_toCSV        | DSの配列にセットされたデータをCSVファイルに出力   |  |
|           | ligaro Technica    | Sominar                      |  |

### 出力結果のExcelファイル

第24回 Migaro. Technical Seminar

| <b>X</b> | 7 - 🕑 - 🛃 🕯 | - 1        |           | OrderDa     | ata.xlsx - Micros | soft Excel |            |           | - 🗆         | ×     |
|----------|-------------|------------|-----------|-------------|-------------------|------------|------------|-----------|-------------|-------|
| 771      | ルホーム        | 挿入 ペー      | ージ レイアウト  | 数式 データ      | 校閲 表              | 示 開発       |            |           | ∞ 🕜 (       | - 🗗 🛙 |
|          |             |            |           |             |                   |            |            |           |             | ¥     |
|          | А           | В          | C         | D           | F                 | F          | G          | Н         | I           |       |
| 1        | H JUCHU NO  |            | H_TANTO C | DH_KKYAK CD | H_JUCHUKIN        | H_YOTEIBI  | H_SYUKABI  | H_SYUKABI | N H_SYUKA N |       |
| 2        | 10,000,077  | 2018-03-26 | 1003      | 100020      | 4,408,230         | 2018-03-27 | 1900-01-01 | _         |             |       |
| 3        | 10,000,120  | 2018-04-21 | 1003      | 100006      | 780               | 2018-04-23 | 1900-01-01 |           |             |       |
| 4        | 10,000,158  | 2018-07-22 | 1003      | 100017      | 106,800           | 2018-07-23 | 2018-07-25 | 郵便小包      | 1569143347  |       |
| 5        | 10,000,175  | 2018-06-06 | 1003      | 100012      | 1,445,500         | 2018-06-12 | 2018-06-06 | FEDDEX    | 1656110686  |       |
| 6        | 10,000,183  | 2018-05-06 | 1003      | 100026      | 183,400           | 2018-05-08 | 1900-01-01 |           |             |       |
| 7        | 10,000,233  | 2018-07-29 | 1003      | 100014      | 3,044,000         | 2018-08-05 | 2018-08-02 | 郵便小包      | 1925618472  |       |
| 8        | 10,000,270  | 2018-06-01 | 1003      | 100005      | 503,840           | 2018-06-07 | 2018-06-05 | 長谷川運輸     | 1645224477  |       |
| 9        | 10,000,300  | 2018-08-09 | 1003      | 100025      | 301,880           | 2018-08-10 | 1900-01-01 |           |             |       |
| 10       | 10,000,302  | 2018-04-23 | 1003      | 100016      | 2,689,470         | 2018-04-27 | 2018-04-29 | 長谷川運輸     | 1506412851  |       |
| 11       | 10,000,346  | 2018-06-15 | 1003      | 100011      | 702,930           | 2018-06-20 | 2018-06-22 | 郵便小包      | 1606839667  |       |
| 12       | 10,000,381  | 2018-07-09 | 1003      | 100020      | 366,412           | 2018-07-12 | 2018-07-12 | FEDDEX    | 1217493302  |       |
| 13       | 10,000,408  | 2018-05-12 | 1003      | 100009      | 1,692,200         | 2018-05-14 | 1900-01-01 |           |             |       |
| 14       | 10,000,409  | 2018-08-06 | 1003      | 100025      | 446,390           | 2018-08-10 | 2018-08-11 | 郵便小包      | 1854163697  |       |
| 15       | 10,000,432  | 2018-05-15 | 1003      | 100008      | 852,500           | 2018-05-16 | 1900-01-01 |           | -           |       |
| 16       | 10,000,465  | 2018-07-15 | 1003      | 100020      | 54,710            | 2018-07-18 | 2018-07-20 | 長谷川運輸     | 1904991596  |       |
| 17       | 10,000,525  | 2018-04-01 | 1003      | 100026      | 3,601,456         | 2018-04-07 | 1900-01-01 |           |             |       |
| 18       | 10,000,540  | 2018-04-19 | 1003      | 100011      | 4,000,940         | 2018-04-20 | 2018-04-25 | 郵便小包      | 1141427355  |       |
| 19       | 10,000,572  | 2018-06-20 | 1003      | 100005      | 474,735           | 2018-06-27 | 1900-01-01 |           | -           |       |
| 20       | 10.000.595  | 2018-03-21 | 1003      | 100006      | 623,600           | 2018-03-22 | 2018-03-24 | 田川急便      | 1217850569  | ► II  |
| 172      | F P         |            |           |             |                   |            |            | 四 100% (  |             | - (+) |

vvOut\_execSqltoSSでは、出力データの列情報を加工することも可能。

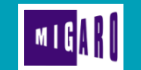

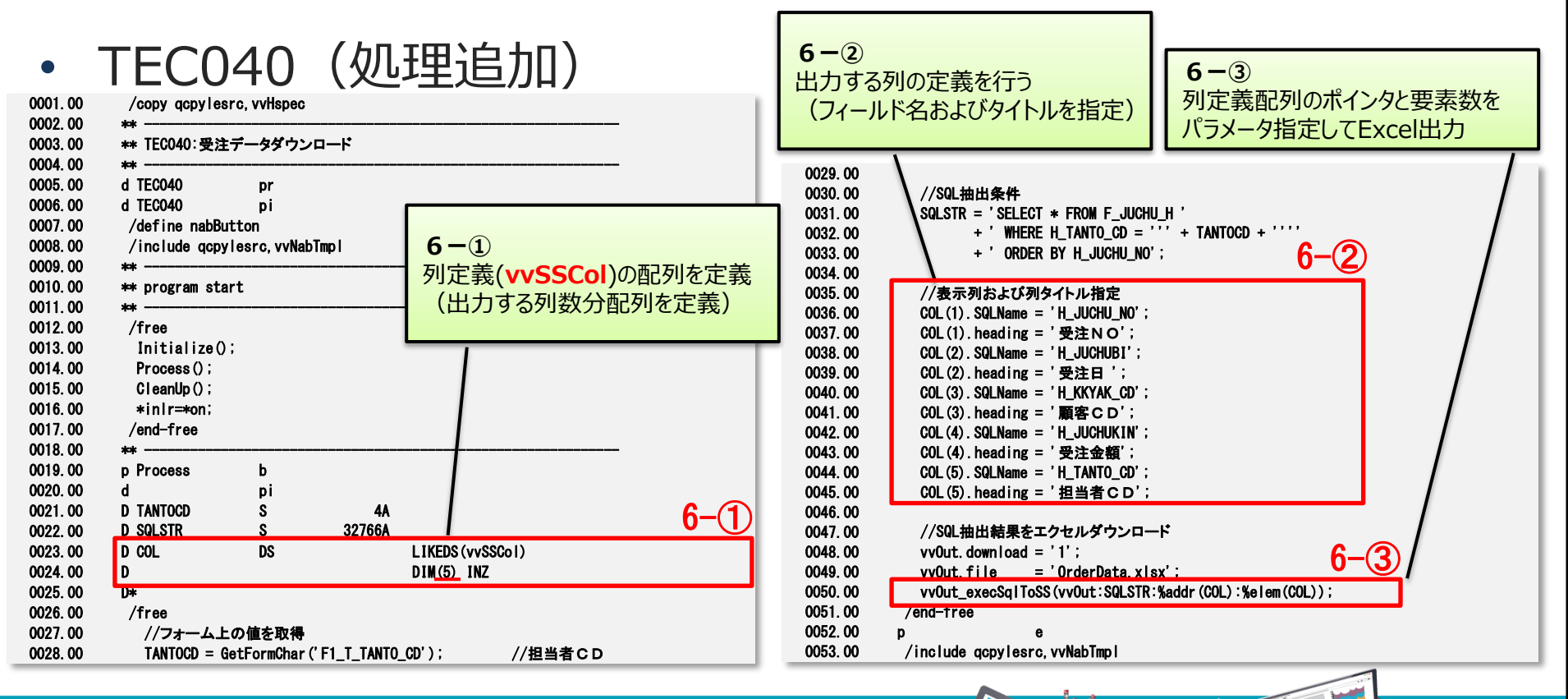

#### 第24回 Migaro. Technical Seminar

### • Excel列定義: vvSSCol

• 出力するExcelファイルの列定義を行う。

第24回 Migaro. Technical Seminar

| vvSSCol | API     | 戻り値 | パラメータ                                                                             |                |
|---------|---------|-----|-----------------------------------------------------------------------------------|----------------|
|         | vvSSCol |     | SQLName : 出力す<br>heading : 列タイ<br>colWidth : 列の幅<br>omit : '1'-非<br>styleID : 出力書 | 「るフィールド名<br>トル |

### 出力結果のExcelファイル

| ファイル ホ   | *-/-    |             |               |           | a.xiax - Microa | ort excel |   |   | - 🗆 X                     |
|----------|---------|-------------|---------------|-----------|-----------------|-----------|---|---|---------------------------|
|          | /h = ZA | 挿入 ペー       | ージ レイアウト      | 数式 データ    | 校閲 表示           | えい 開発     |   |   | × 🕲 🗆 🖏                   |
| At       | A1      | <b>-</b> (0 | <i>f</i> ∗ 受注 | eno       |                 |           |   |   | v                         |
| A        | A       | В           | С             | D         | E               | F         | G | Н | T T                       |
| 1 受;     | ₹注NO    | 受注日         | 顧客CD          | 受注金額      | 担当者 C D         |           |   |   |                           |
| 2 10,00  | 00,077  | 2018-03-26  | 100020        | 4,408,230 | 1003            |           |   |   | フロクラムで指定したフィールドのみ出力       |
| 3 10,00  | 000,120 | 2018-04-21  | 100006        | 780       | 1003            |           |   |   | 列タイトルも日本語で出力されている         |
| 4 10,00  | 00,158  | 2018-07-22  | 100017        | 106,800   | 1003            |           |   |   | улу нтуроцина сшузениетов |
| 5 10,00  | 00,175  | 2018-06-06  | 100012        | 1,445,500 | 1003            |           |   |   |                           |
| 6 10,000 | 00,183  | 2018-05-06  | 100026        | 183,400   | 1003            |           |   |   |                           |
| 7 10,00  | 00,233  | 2018-07-29  | 100014        | 3,044,000 | 1003            |           |   |   |                           |
| 8 10.00  | 00 270  | 2018-06-01  | 100005        | 503 840   | 1003            |           |   |   |                           |

- サンプルプログラム5:メール送信
  - 動的に作成したExcelファイルを添付したメールを送信する。

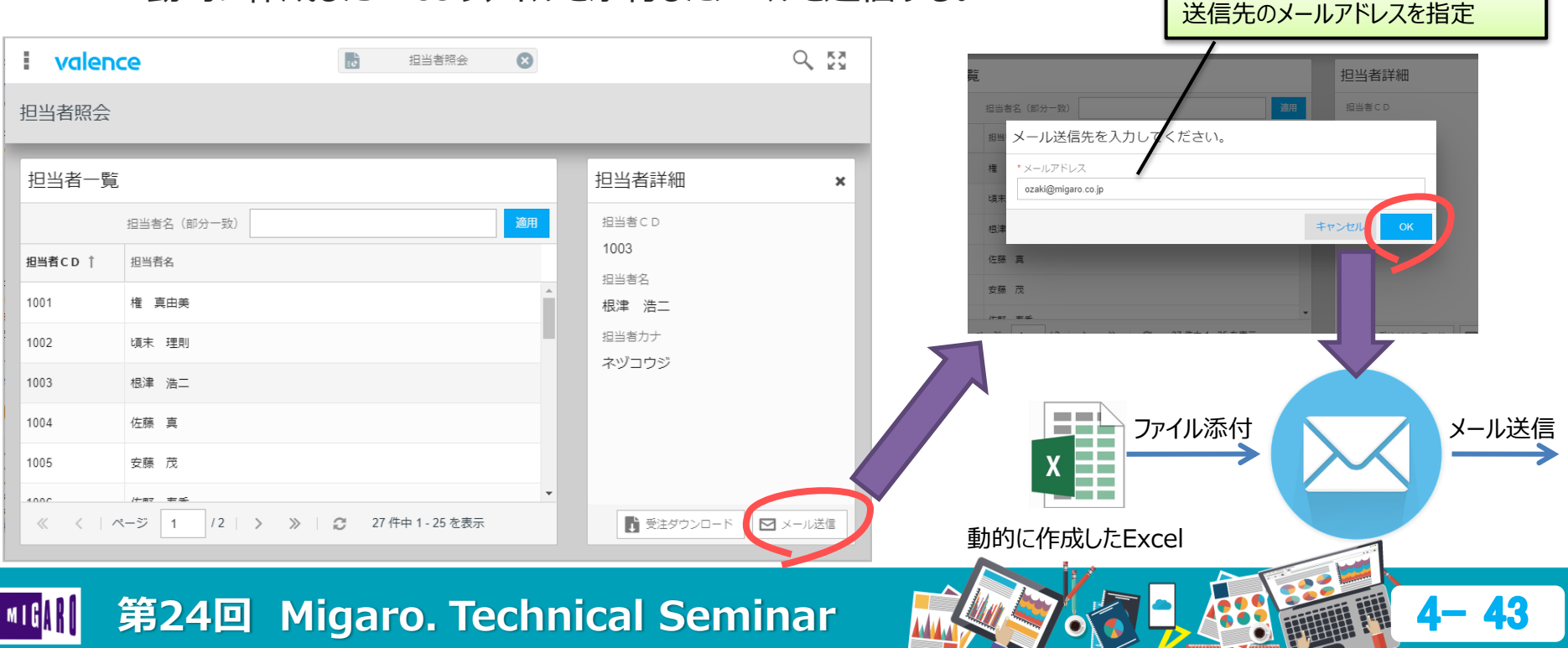

- ・ 実行時にパラメータを追加
  - 「RPGプログラムの呼び出し」にて、[プログラム実行前の処理]を追加する。

| ة <b>ب</b> | 動作内容<br>RPGプログラム | の呼び出し            |              |           |                                  | <b>(</b> ) |        | Propmt Us<br>ボタンクリック時 | ser For More Info<br>時に、追加情報を | omation |
|------------|------------------|------------------|--------------|-----------|----------------------------------|------------|--------|-----------------------|-------------------------------|---------|
| T P        | プリケーションセクション     | ン: Main > 🔛 担当者詳 | 細〉 🖂 メール送信 〉 | く  クリック時  |                                  |            |        | 入力するプロン               | ンプト画面を開く設定                    |         |
| ÷          | * プログラム          | アクション            | ファイル返却時の     | 216理      | プログラム実行前の処理                      |            |        |                       |                               |         |
| 1          | TEC050           | オプション            |              | ~         | Prompt User For More Information | - 🛞        |        |                       |                               |         |
|            | パラメータ入力画面の分      | タイトル             |              |           |                                  |            |        |                       |                               | -       |
| 1          | メール送信先を入力し       | してください。          |              |           |                                  |            |        | メールアドレス               | 入力欄を表示                        |         |
|            | * ラベル            |                  |              | * パラメーター名 | * タイプ                            |            |        |                       |                               |         |
|            | メールアドレス          |                  |              | MAILTO    | Email                            |            |        | パラメータ名                | : MAILTO                      |         |
|            | 必須 *長さ           |                  |              |           |                                  |            |        | タイプ                   | : Email 形式                    |         |
|            | 50               |                  |              |           |                                  |            |        | 桁数                    | :50桁                          |         |
|            |                  |                  |              |           |                                  | _          |        |                       |                               |         |
| :          |                  |                  |              |           |                                  | _ 8        |        |                       |                               |         |
|            | ++>セル            |                  |              |           |                                  | ОК         |        |                       |                               |         |
|            |                  |                  |              |           | キャンセル                            | 保存         |        |                       |                               |         |
| URL        |                  |                  |              |           |                                  |            |        |                       |                               |         |
| he he      |                  |                  |              |           |                                  |            | Martin |                       |                               | A AA    |
| 弔          | 24回              | Migar            | o. lect      | nnica     | il Seminar                       |            | $\ll$  | •                     |                               | 4- 44   |

- 処理概要
  - IFS上に一意な名称を持つExcelを作成し、それを添付したメールを送信。処理後Excelは削除。

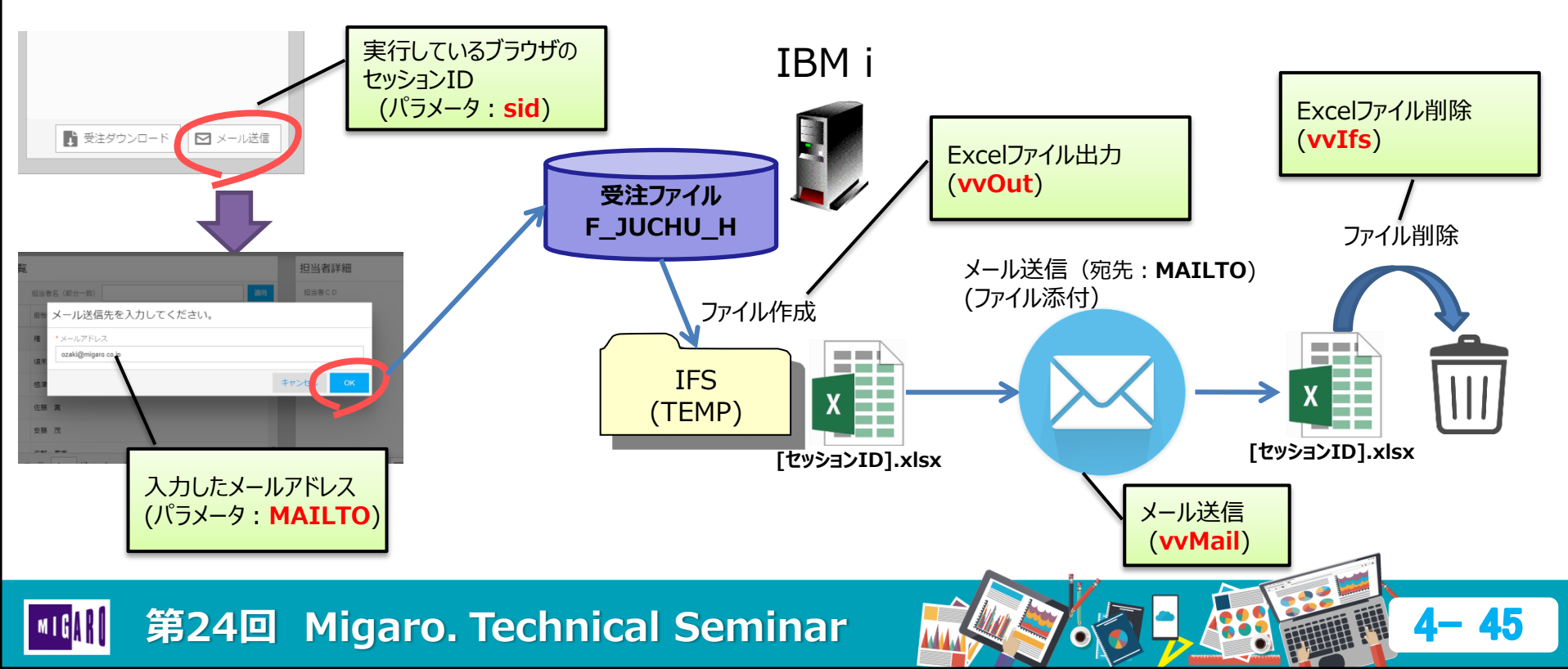

| 0001. 00<br>0002. 00<br>0003. 00<br>0004. 00<br>0005. 00<br>0006. 00<br>0007. 00<br>0008. 00<br>0010. 00<br>0011. 00<br>0012. 00<br>0013. 00<br>0014. 00<br>0015. 00<br>0016. 00<br>0017. 00<br>0018. 00<br>0019. 00 | Coopy qcpylesrc, vvHspec         ***         ***         **         **         d TEC050         pr         d TEC050         pi         /define nabButton         /define includeEMAIL         /include qcpylesrc, vvNabImp         **         **         **         /free         Initialize():         Process():         CleanUp():         *inlr=*on:         /end-free         ** | 7-②         パラメータ(MAILTO)の値 および         セッションID(sid)の取得 (vvIn)         0028.00       /free         0029.00       //フォーム上の値を取得         0030.00       TANTOCD = GetFormChar ('F1_T_TANTO_CD'); //担当者 c D         0031.00       MAILTO = vvIn_char ('MAILTO'); //送信アドレス         0032.00       SID = vvIn_char ('sid'); //セッションID         0033.00       //ファイル保存先取得         0035.00       TMPPATH = vvUtility_getValenceSetting ('TEMP_PATH');         0036.00       0037.00         0037.00       //SOL抽出条件         0038.00       SQLSTR = 'SELECT * FROM F_JUCHU_H'         0039.00       + 'WHERE H_TANTO_CD = ''' + TANTOCD + ''''         0040.00       + 'ORDER BY H_JUCHU_NO';         0041.00       //SOL抽出結果をIFS上に出力         0043.00       vvOut.download = 'F';         vvOut.file       = %trim(TMPPATH) + SID + '.xlsx'; |
|----------------------------------------------------------------------------------------------------|----------------------------------------------------------------------------------------------------|----------------------------------------------------------------------------------------------------|
| 0017.00<br>0018.00<br>0019.00                                                                                                    | *inlr=+xon;<br>/end-free<br>**                                                                                                    | 0042.00 //SQL抽出結果をIFS上に出力 /-(3)<br>0043.00 vv0ut.download = 'F';<br>0044.00 vv0ut file = %trim(TMPPATH) + SID + 'xlsx':                                                                                                    |
| 0020.00                                                                                                    | p Process b                                                                                                    | 0045.00 / vvOut_execSqlToSS (vvOut:SQLSTR);                                                                                                    |
| 0021.00                                                                                                    | D TANTOCD S 4A                                                                                                    |                                                                                                    |
| 0023.00                                                                                                    | D MAILTO S 50A                                                                                                    | 7-3                                                                                                    |
| 0024.00                                                                                                    | D IMFRAIN S ZUA<br>D SID S 64A                                                                                                    | IES上のValenceのTemnフォルダ内に                                                                                                    |
| 0026.00                                                                                                    | D SQLSTR S 32766A                                                                                                    | ファイル名: "「セッションID].xlsx"で、Excelファイルを出力(vvOut)                                                                                                    |
| 0027.00                                                                                                    | U*                                                                                                    |                                                                                                    |
| m i g <mark>a R</mark> (                                                                                                    | 第24回 Migaro. Technical Sen                                                                                                    | ninar 4-46                                                                                                    |

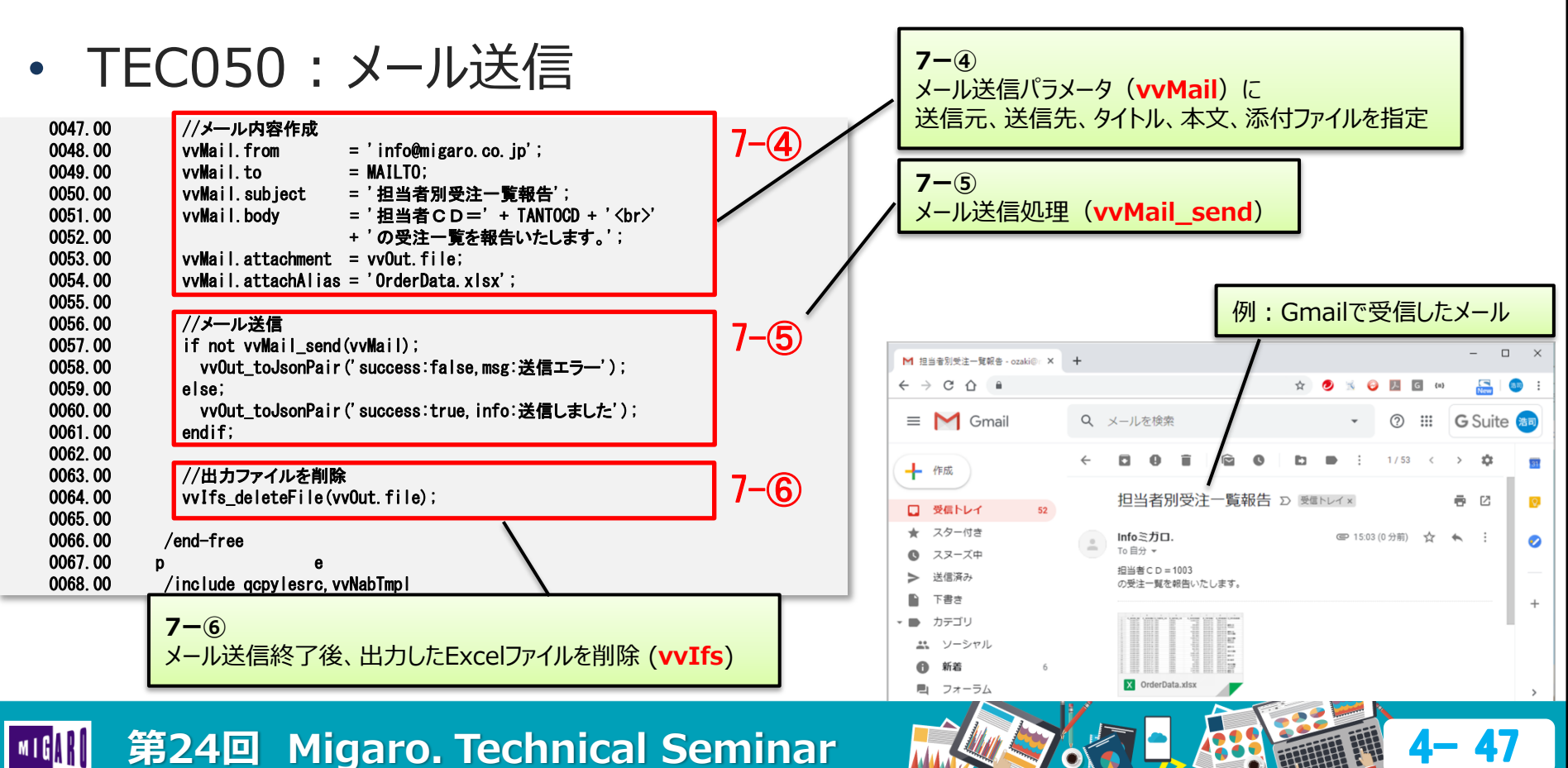

### • メール送信: vvMail\_send

- vvMailパラメータに指定された内容を元にメールを送信。
- vvMailを使用する場合、はじめに"/define includeEMAIL"を追加。
- メールサーバー (SMTP) の設定は、Valenceの[ポータル管理]→[設定]で行う。

| vvMail      |                    |                                                                                                    |     |
|-------------|--------------------|----------------------------------------------------------------------------------------------------|-----|
| API         | 戻り値                | パラメータ                                                                                                    |     |
| vvMail_send | *ON:成功<br>*OFF:エラー | vvMail :メール送信内容(必須)                                                                                                    |     |
| vvMail      |                    | from : 送信元アドレス<br>to : 送信先アドレス<br>cc : Ccアドレス<br>bcc : bccアドレス<br>subject : 件名<br>body :本文<br>attachment : 添付ファイル(IFS上のフルパスファイル名)<br>attachAlias : メールに表示される添付ファイル名 |     |
|             |                    |                                                                                                    | a 1 |

|| 第24回 Migaro. Technical Seminar

- TEC050:その他API
  - vvIn\_char
     ブラウザからの入力情報(変数)を取得

(変数: sid は、実行しているブラウザのセッションIDを示す)

vvIfs\_deleteFile : IFS上のファイルを削除

#### TEC050で使用した他のAPI

| 分類    | API              | 戻り値            | パラメータ                                                                           |
|-------|------------------|----------------|---------------------------------------------------------------------------------|
| vvIn  | vvIn_char        | 取得値            | variableName : 変数名(必須)<br>formatOption : TOUPPER(英大文字に変換) /<br>TOLOWER(英小文字に変換) |
| vvIfs | vvIfs_deleteFile | 0:成功<br>-1:エラー | path : 削除したいファイルのフルパスファイル名(必須)                                                  |

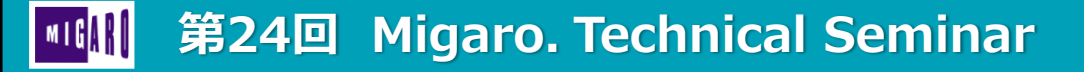

# 新機能 Fusion5250

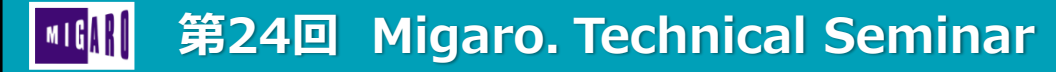

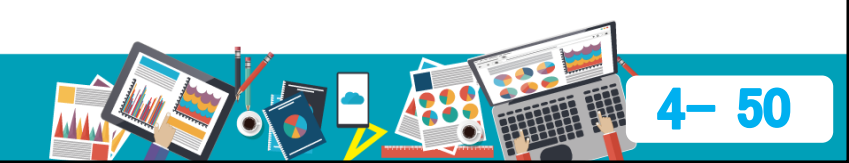

### ■ 新機能 Fusion5250

- Fusion5250
  - Valence上で稼働する5250エミュレータ ユーティリティ
  - クライアントアクセス、ACS等と同様の5250エミュレータがValence上で実行可能。 ブラウザのみで、エミュレータが動作する為、場所を選ばず利用できる。

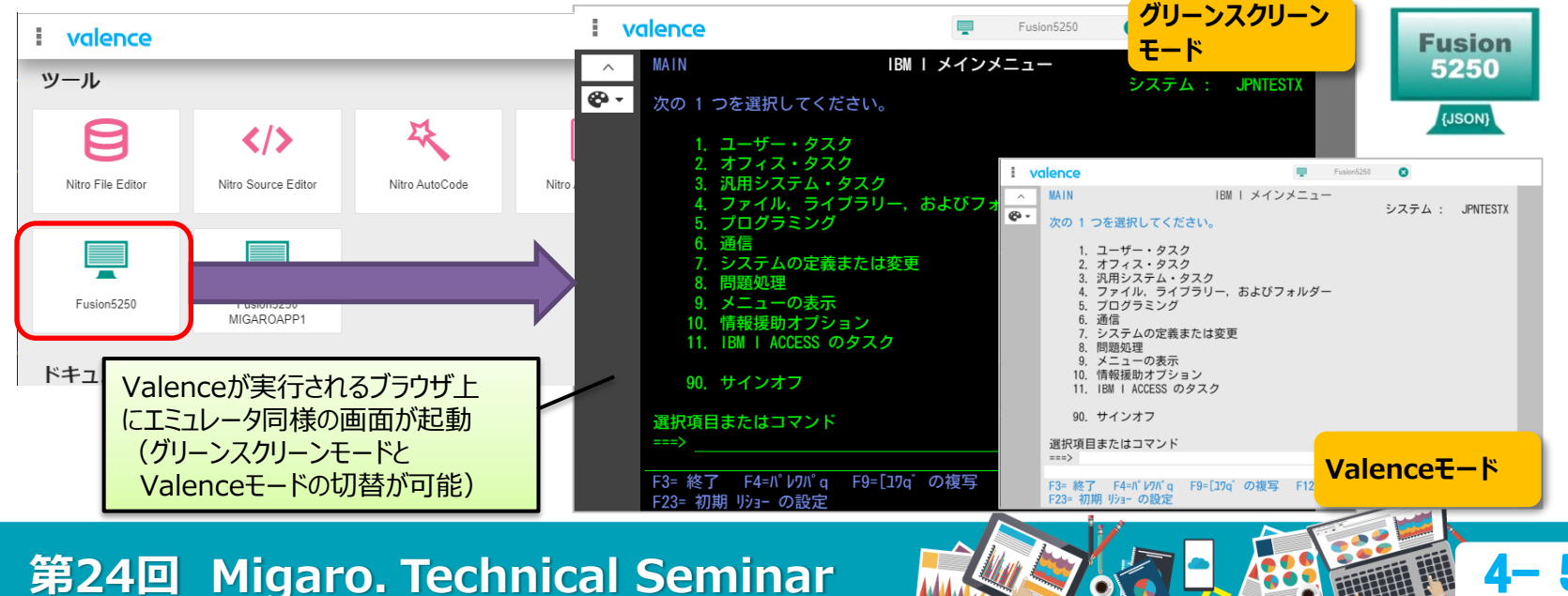

### ■ 新機能 Fusion5250

- Fustion5250 マクロ機能
  - エミュレータ上の操作(コマンド入力)をマクロとして登録可能。
  - 多用するPC5250コマンドや、既存のPC5250アプリを直接呼び出すことができる。

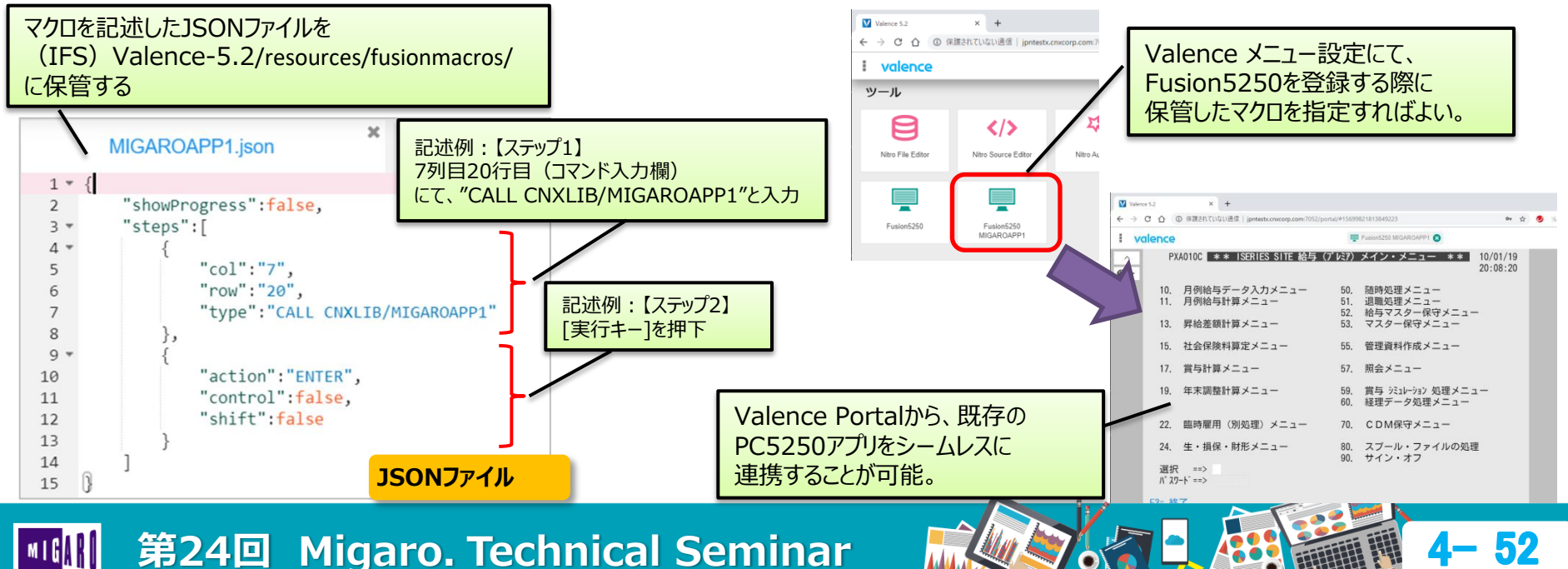

### ■ Valence5.2+ 新機能

- Valence App BuilderとFusion5250との連携
  - App Builderの「動作内容」よりFusion5250を呼び出すアクションが指定可能。
  - データソースに定義されたフィールドをパラメータで受け渡すことが可能。

| i valence<br>← 動作内容                                                                                                    | 📄 Nitro App Builder 🔇 | マクロファイル名 および<br>パラメータ (param1: <b>社員コード</b> ) を指定                                                                                                    | MIGARO_OZAKI.json メ JSONファイル                                                                                                    |  |
|----------------------------------------------------------------------------------------------------|-----------------------|----------------------------------------------------------------------------------------------------|----------------------------------------------------------------------------------------------------|--|
| <ul> <li>● &lt; Application</li> <li>● アプリケーションセクション Main</li> <li>● CDMSY_Tile - 社員一覧タイル</li> <li>● クリック時 1アクション</li> <li>● アプリケーションの実行</li> <li>● Fusion5250</li> </ul> |                       | アプリケーションの実行<br>アプリケーションの実行<br>*アプリケーションとクション: Main > CDMSY_TW-社員一覧タイル > > クリック時<br>*アプリケーション<br>Fusion5250<br>任意のアプリケーションパラメータ                                                                                                    | <pre>3 * "steps":[ 4 * 5 "col":"7", 6 "row":"20", 7 "type":"CALL CNXLIE/MIGAROAPP1", 8 "action":"ENTER" 9 }, 10 * { 11 "col":"15", 12 "col":"20", 13 "type":"19", 14 "action":"ENTER" 15 },</pre> |  |
| Valence App Builder<br>アプリケーション作成:動作内容<br>設定画面                                                                                                    |                       | macro=MIGARO_OZAKI&param1={F1_SYSYCD}   F1_SYSYCD  社員コード F1_SYSYKN  氏名(カナ)                                                                                                    | 16 * { "col":"15",<br>17 "row":"20",<br>19 "type":"59",<br>20 "action":"ENTER"<br>21 },                                                                                                    |  |
|                                                                                                    |                       | F1_SYSYKJ         氏名(漢字)           F1_SYSYKB         社員区分                                                                                                    | 22 ~ {<br>23 "col":"11",<br>24 "row":"3",<br>25 "type":"[param1]",<br>26 "action":"ENTER"<br>27 }                                                                                                 |  |
|                                                                                                    | Aigaro Tecl           | بتعريمة عنهم المناطقة المناطقة مناطقة المناطقة المناطقة المناطقة المناطقة المناطقة المناطقة المناطقة المناطقة المناطقة المناطقة المناطقة مناطقة المناطقة المناطقة المناطقة المناطقة المناطقة المناطقة المناطقة المناطقة المناطقة المناطقة المناطقة من |                                                                                                    |  |

### ■ Valence5.2+ 新機能

• Valence App BuilderとFusion5250との連携

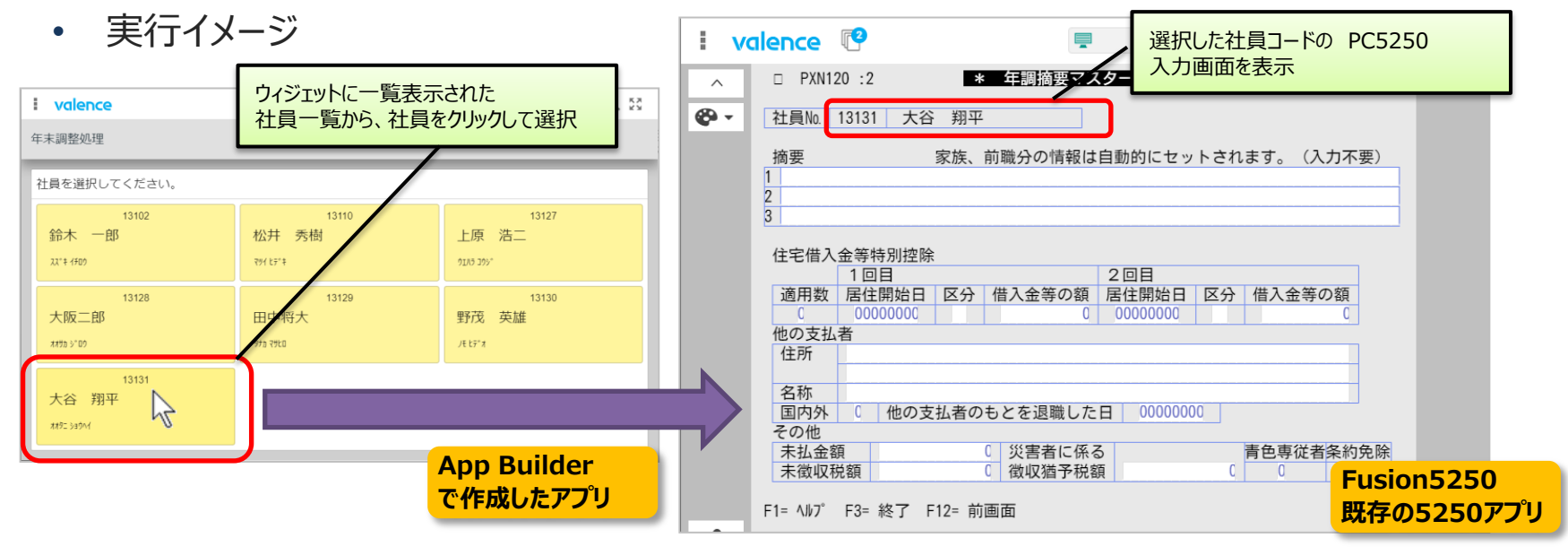

既存の5250アプリをそのまま活用し、App Builderアプリとのシームレスな連携を実現

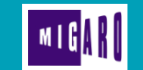

第24回 Migaro. Technical Seminar

# ご清聴ありがとうございました。

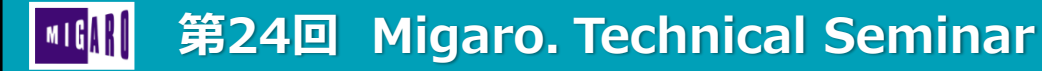

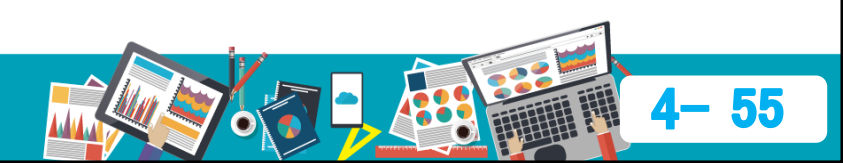